### Login at https://flystl.diversitycompliance.com

2

1

### Click Log in

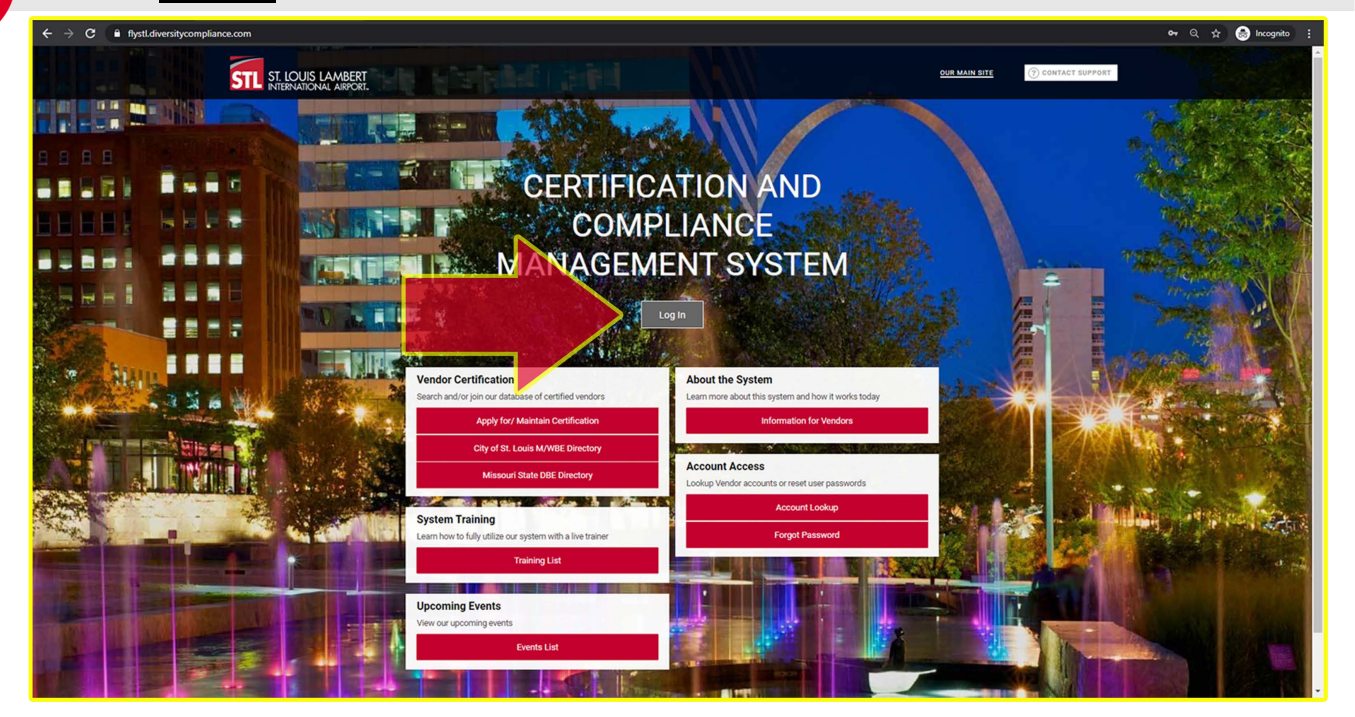

3

### Input Username & Password. Then, Click Login

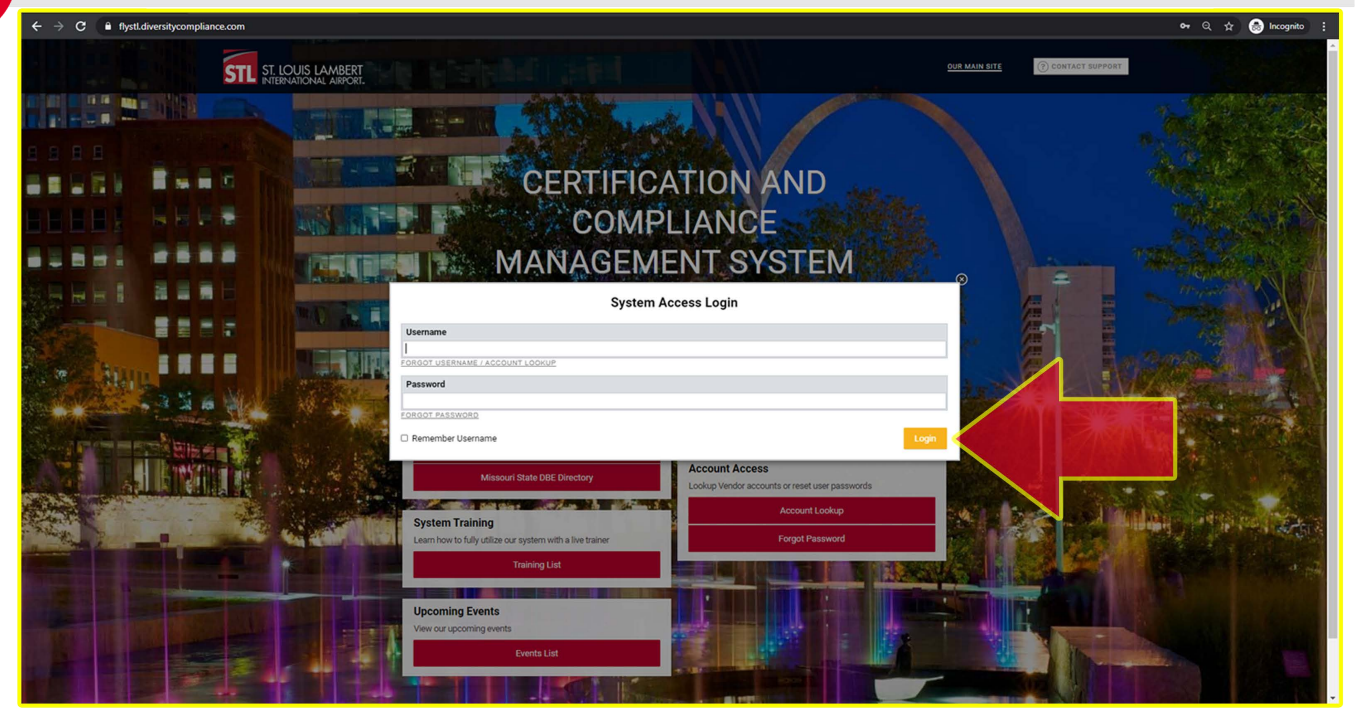

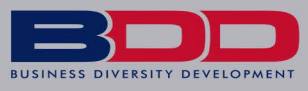

| Teet              |                                                                               |                                                            |                              |                       |                                                                                                    |
|-------------------|-------------------------------------------------------------------------------|------------------------------------------------------------|------------------------------|-----------------------|----------------------------------------------------------------------------------------------------|
| System            | Dashboard                                                                     | c                                                          | isplaying records assigned t | to your company 👻     | Key Actions                                                                                                    |
| B2GNOW            | Certification Applications                                                    | Pending<br>Submission                                      | Pending<br>Receipt           | Pending<br>Processing | Maintain / Apply for Certification                                                                                                    |
| 4= -> 🙆 🎿         | Status                                                                        | 0                                                          | 0                            | 1                     |                                                                                                    |
| Home              | Certifications                                                                | Active                                                     | Pending                      | Renewing              | Alarte                                                                                                    |
| View »            | Status                                                                        | 0                                                          | 1                            | 0                     | Help                                                                                                    |
| Search »          | Out the star Out of                                                           |                                                            |                              |                       | No Activated Alerts. <u>View Pending Alerts</u> .                                                                                                    |
| Message »         | Certification Center                                                          |                                                            |                              |                       |                                                                                                    |
| Settings »        | If your firm holds active certifications (SBE/MBE/WBE/DBE/<br>BE/MBE/WBE/DBE/ | HUB/etc) from any organization, <u>submit a request</u> to | add them to your account.    |                       | System News                                                                                                    |
| Help & Support »  |                                                                               |                                                            |                              |                       | Special Features for Vendors                                                                                                    |
| Logoff            |                                                                               |                                                            |                              |                       | Do you have success story to share related to our program? Share your testimonial so we can recognize your accomplishment!                                                                                                    |
| Show All Hide All |                                                                               |                                                            |                              |                       | Check out the system Wish List to submit ideas for system enhancements, vote on others' suggestions, and join the discussion by adding welcome your feedback to build a better system.                                                                               |
|                   |                                                                               |                                                            |                              |                       | If your firm is certified (SBE, DBE, MBE, WBE, etc.), active records will appear in the "Certification Center" on the left side of this Dashboard. You c<br>important actions:                                                                                       |
|                   |                                                                               |                                                            |                              |                       | <ol> <li>Add a date alert to an active certification to remind you of an upcoming renewal. You can add multiple alerts to any active certification for ex<br/>days, and 30 days before the renewal is due.</li> </ol>                                                |
|                   |                                                                               |                                                            |                              |                       | <ol> <li>If your firm holds a certification that is not listed, <u>submit a missing certification request</u>. Our customer support beam will review the support<br/>and take action to add the record to ensure your profile is complete and up-to-date.</li> </ol> |
|                   |                                                                               |                                                            |                              |                       | Training Classes & Events                                                                                                    |
|                   |                                                                               |                                                            |                              |                       | Learn more about the system with our regular training classes and see upcoming events relevant to your business. <u>wew detains</u> .                                                                                                    |
|                   |                                                                               |                                                            |                              |                       |                                                                                                    |
|                   |                                                                               |                                                            |                              |                       | Yiew New System News                                                                                                    |
|                   |                                                                               |                                                            |                              |                       | Configure                                                                                                    |
|                   |                                                                               |                                                            |                              |                       | Change Hour Seasons<br>Sea Your Jean Account Settings<br>Unit Seasons Settings<br>Unit Seasons<br>Unit Seasons                                                                                                    |
|                   |                                                                               |                                                            |                              |                       | istan Scrintsta<br>Commodity-Codes<br>EEO/Workforce Come.                                                                                                    |
|                   |                                                                               |                                                            |                              |                       |                                                                                                    |
|                   |                                                                               |                                                            |                              |                       |                                                                                                    |

### Click Your Firm is currently certified by STL Airport

5

| Test<br>System    | Certification Application                                                                                                    | Help & Tools 🔆               | Î   |
|-------------------|----------------------------------------------------------------------------------------------------|------------------------------|-----|
| B2GNOW            | Welcome to the St. Louis Lambert International Airport online application for Disadvantaged Business Enterprises (LOBE) and Minority/Women Business Enterprises (LOBE) and Minority/Women Business Enterprises (MWBE).                                                                                                    | Need Help?                   | 1   |
| 🎂 🔿 🔮 🍜           | Thank you for your interest in participating in the SL built Lambert International Aligont Disadentaged Business Enterprises (IDEX/COBE) or Minority and Women Business Enterprises (M/NEE) Program. Certification provides marketing exposure to prime contractors and government earning strong business Enterprises (IDEX/COBE) and a strong business Enterprises (IDEX/COBE) and a strong business | User manual<br>Sign up for a |     |
| Home              | Uru policy ensures nondiscrimination on the basis of race, color, sex or national origin for the award and administration of all contracts and lesses. Click the links below to view more information on our certification programs:                                                                                                    | 1001005-002                  | - 1 |
| View »            |                                                                                                    |                              |     |
| Search »          | Qualifications for Certification                                                                                                    |                              |     |
| Message »         |                                                                                                    |                              |     |
| Settings »        |                                                                                                    |                              |     |
| Help & Support »  | A A A A A A A A A A A A A A A A A A A                                                                                                    |                              | 1   |
| Logoff            | select an Option                                                                                                    |                              | 1.  |
| Show All Hide All |                                                                                                    |                              |     |
|                   | Your firm is NOT currently certified by STL Airport.                                                                                                    |                              |     |
|                   | Your firm is nursenity careful by STI Airport                                                                                                    |                              |     |
|                   |                                                                                                    |                              |     |
|                   |                                                                                                    |                              | -   |
|                   |                                                                                                    |                              |     |
|                   |                                                                                                    |                              |     |
|                   | Return to Certification List                                                                                                    |                              |     |
|                   |                                                                                                    |                              |     |
|                   | Conserved New York Tel Ann                                                                                                    | - I Drive To DOE I Translate | -   |
|                   | sanaamii uneessa<br>Copyright B 2020nov, All rights reserved.                                                                                                    | Territorio Por I manufacto   |     |
|                   |                                                                                                    |                              |     |
|                   |                                                                                                    |                              |     |
|                   |                                                                                                    |                              |     |
|                   |                                                                                                    |                              |     |
|                   |                                                                                                    |                              |     |
|                   |                                                                                                    |                              |     |
|                   |                                                                                                    |                              |     |
|                   |                                                                                                    |                              |     |
|                   |                                                                                                    |                              |     |
|                   |                                                                                                    |                              |     |
|                   |                                                                                                    |                              |     |
|                   |                                                                                                    |                              |     |
|                   |                                                                                                    |                              |     |
| L .               |                                                                                                    |                              |     |
| Looped on as:     |                                                                                                    |                              | *   |
| s)                | 3                                                                                                    |                              | •   |

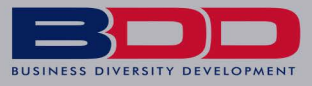

| Test<br>System          | Certification Application                                                                                                    |
|-------------------------|----------------------------------------------------------------------------------------------------|
| Bachion                 | Welcome to the St. Louis Lambert International Airport online application for Disadvantaged Business Enterprises (DBE), Airport Concession Disadvantaged Business Enterprises (ACDBE) and Minority/Women Business Enterprises (MWBE).                                                                                                    |
|                         | Thank you for your interest in participating in the St. Louis Lambert International Airport Disadvantaged Business Enterprises (DBE/ACDBE) or Minority and Women Business Enterprises (MWBE) Program. Certification provides marketing exposure to prime contractors and government                                                                                                    |
| Home                    | agencies shrough the City of St. Louid online Directory of Certified M/WBE Businesses and the MRCC's statewide federal DBE/ACDBE database.                                                                                                    |
| View »                  | Our policy ensures nondiscrimination on the basis of race, color, sex or national origin for the award and administration of all contracts and leases. Click the links below to view more information on our certification programs:                                                                                                    |
| Search »                | Qualifications for Certification                                                                                                    |
| Message »<br>Settings » |                                                                                                    |
| Help & Support »        |                                                                                                    |
| Logoff                  | Select an Option                                                                                                    |
|                         | You would like to report a change to your butness structure, commonthy codes, other numbers and advines.<br>You would like to submit a No Change Affidati:<br>You mut comprise the No Change Affidati: process for each one comprise in a DOE ACDEE. Viet. Note:<br>Return to Certification List                                                                                                    |
|                         | Gastemer/Lossent         Home 1 Brint This Spage 1 Brint This Spage 1 Brint |
|                         |                                                                                                    |

#### 7 Click Your Firm is currently DBE/ACDBE certified Test System Help & Tools 🙀 **Certification Application** Welcome to the St. Louis Lambert B2GNOW Need Help? User manual Sign up for a Training Class Thank you for your interest in participating in the St. Louis Lambert International Airport Disadvantaged Business Enterprises (DBEIACDEE) or Minority and Women Business Enterprise (MWBE) Program. Certification pro agencies through the City of St. Louis' online Directory of Certified MWBE Businesses and the MRCC's statewide federal DBEIACDBE database. me contractors and gove Home View » Our policy ensures nondiscrimination on the basis of race, color, sex or national origin for the award and ad nistration of all co Search » Qualifications for Certification Message » Settings » Help & Support » Select an Option Logoff Show All Hide All Your firm is NOT currently certified by STL Airport. Your firm is currently certified by STL Airport. You would like to report a change to your business structure, comm ories, phone number and address You would like to submit a No Change Affidavit. You must complete the No Change Affidavit process for ear Your Firm is currently DBE/ACBDE certified. Your firm is currently M/WBE certified Return to Certification List Home | Print This Page | Print To PDF | Translate Customer Support Copyright © 2020 B2Gnow. All rights reserved.

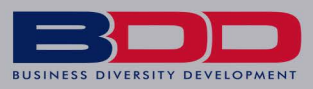

| <b>STL</b><br>ST. LOUIS LAMBERT                           | Certification Application Wetome to the Sr. Louis Lambert International Aliport Online application for Disadvantaged Budiness Enterprises (DEB), Aliport Concession Disadvantaged Budiness Enterprises (ACDBE) and Minority/Women Budiness Enterprise (MWBE). Thankyour by your Interest in participanting in the St. Louis Lambert International Aliport Disadvantaged Budiness Enterprises (DEB, Aliport Concession Disadvantaged Budiness Enterprises (ACDBE) and Minority/Women Budiness Enterprise (MWBE). Directory of Centified MWBE Budinesses and the MRCcs statewide reserved DBEACDBE (on Minority and Women Budiness Enterprise (MWBE). Directory of Centified MWBE Budinesses and the MRCcs statewide reserved DBEACDBE (on Minority and Women Budiness Enterprise (MWBE).                                                                                                    |
|-----------------------------------------------------------|----------------------------------------------------------------------------------------------------|
| HIDEWATIONAL ARPORT                                       | Our policy essues nondiscrimination on the basis of rate, color, sex or national origin for the award and administration of all contracts and leases. Click the linis below to view more information on our certification programs:           Qualifications for Certification         Select an Option                                                                                                    |
| Settings ><br>Help & Support ><br>Logoff<br>Samuti Bakati | Year from is UPD anready settled by STL Anread.         Year from is UPD anready settled by STL Anread.         Year from is UPD anready to bothese structures, commonly, codes, choire number in a potence.         Year from is UPD anready to STL Anread.         Year from is updated by STL Anread.         Year from is updated by STL Anread. |
|                                                           | Return to Certification List                                                                                                    |

### 9

### Select Use existing account information to auto-fill application

|                                     | Certification Application: Start Certification Application                                                                                                    |  |  |  |
|-------------------------------------|----------------------------------------------------------------------------------------------------|--|--|--|
| STI                                 | DBE/ACDBE No Change Affidavit for St. Louis Lambert International Airport                                                                                                    |  |  |  |
|                                     |                                                                                                    |  |  |  |
| INTERNATIONAL ARPORT.               | This application is for currently certified DBE/ACDEE firms submitting their Annual Affidavit of No Change.                                                                                                    |  |  |  |
| 🌣 👄 🛃 🎯                             | The set out to complete the onine application for the Annual Annual to 10 Chingle LANC Upuse the SE. Loss sentencine application from the application for the Annual Annual to 10 Chingle LANC Upuse the SE. Loss sentencine application from the application for the Annual Annual to 10 Chingle LANC Upuse the SE. Loss sentencine application from the Annual Annual to 10 Chingle LANC Upuse the SE. Loss sentencine application from the Annual Annual to 10 Chingle LANC Upuse the SE. Loss sentencine application from the Annual Annual to 10 Chingle LANC Upuse the SE. Loss sentencine application from the Annual Annual to 10 Chingle LANC Upuse the SE. Loss sentencine application from the Annual Annual to 10 Chingle LANC Upuse the SE. Loss sentencine application from the Annual Annual to 10 Chingle LANC Upuse the SE. Loss sentencine application from the Annual Annual to 10 Chingle LANC Upuse the SE. Loss sentencine application from the Annual Annual to 10 Chingle LANC Upuse the SE. Loss sentencine application from the Annual Annual to 10 Chingle LANC Upuse the SE. Loss sentencine application from the Annual Annual to 10 Chingle LANC Upuse the SE. Loss sentencine application from the Annual Annual to 10 Chingle LANC Upuse the SE. Loss sentencine application from the Annual Annual to 10 Chingle LANC Upuse the SE. Loss sentencine application from the Annual Annual to 10 Chingle LANC Upuse the SE. Loss sentencine application from the Annual Annual to 10 Chingle LANC Upus the SE. Loss sentencine application from the Annual to 10 Chingle LANC Upus the SE. Loss sentencine application from the Annual to 10 Chingle LANC Upus the SE. Loss sentencine application from the Annual to 10 Chingle LANC Upus the SE. Loss sentencine application from the Annual to 10 Chingle LANC Upus the SE. Loss sentencine application from the Annual to 10 Chingle LANC Upus the SE. Loss sentencine application from the Annual to 10 Chingle LANC Upus the SE. Loss sentencine application from the Annual to 10 Chingle LANC Upus the Annual to 10 Chingle LANC Upus the |  |  |  |
| Home                                | Review the information below, complete the eligibility requirements and circ Continue                                                                                                    |  |  |  |
| Search »                            |                                                                                                    |  |  |  |
| Message »                           |                                                                                                    |  |  |  |
| Settings »                          | Company & Contact Information                                                                                                    |  |  |  |
| Help & Support »                    | Salar a remain that and additional and the more than a series were approval and remain and all additional remains on a series were related to the remain and a series were related to the remain and the remain and the  |  |  |  |
| Logoff                              |                                                                                                    |  |  |  |
| Show All Hide All                   | YOUR EMAIL ADDRESS *                                                                                                    |  |  |  |
|                                     | COMPARY EMAL                                                                                                    |  |  |  |
| _                                   | COMPANY TYPE * LLC V                                                                                                    |  |  |  |
|                                     | Autorial.         You dan stare time by using a privicul application to fill in the answer; note that you will need to access each section of the application to review and lock-in the auto-filled information to ensure it is accurate and correctly formated. Applications indicated by "" can be copied only by the user interesting account information to auto-fill applications.           Image: The applications will application affil in the answer; note that you will need to access each section of the application to review and lock-in the auto-filled information to ensure it is accurate and correctly formated. Applications indicated by "" can be copied only by the user interesting account information to auto-fill applications.           Image: The applications will applications and apport. Prevent previous application acts will be copied to the new record.           Image: To applications will applications application acts will be copied to the new record.           Image: To applications will applications application acts will be copied to the new record.           Image: To applications will applications application acts will be copied to the new record.           Image: To applications will applications application acts will be copied to the new record.           Image: To applications will applications application acts will be copied to the new record.           Image: To applications will applications application acts will be copied to the new record.           Image: To applications application acts will be copied to the new record.           Image: To applications applications applications applications applications applications applications applications applications applications applications applications applications appli                                                                                                    |  |  |  |
| Logged on as:<br>Journal Mathematic | X Up & Louis Lander International Argona Mindle No Change Affidavit                                                                                                    |  |  |  |
| Sector and pro-                     | ) ( ) ( ) ( ) ( ) ( ) ( ) ( ) ( ) ( ) (                                                                                                    |  |  |  |

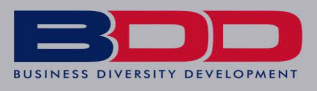

| LOUG LANGER<br>EL LOUG LANGER<br>EL LOUG LANGER<br>EL LOUG<br>Home<br>Search →<br>Hope Support →<br>Logoff<br>Logoff<br>Maximum Support →<br>Logoff<br>Maximum Support →<br>Logoff                                                                                                    | Advances     Advances              |
|----------------------------------------------------------------------------------------------------|----------------------------------------------------------------------------------------------------|
|                                                                                                    | Eligibility Requirements                                                                                                    |
|                                                                                                    | The biolowing basic oriterion is used to evaluate eligibility for certification. However, meeting these basic items does not guarantee that an application will be approved. This is only intended as a general overview to see if your firm should apply for certification.<br>Under Sec. 25.107 of 45 CEP Part 25. dated Refearing 7.139, if it any time to the Department or a Refearing restore for this used in the proceedings against the person of the intended on the second basis and the person of the intended on the second basis and the person of the intended on the second basis and the person of the intended on the second basis and the person of the person of th |
|                                                                                                    | Press, and emotormers according environmental and on kempoles, and/or remote made to the upprotection dimme procession driver is used. Non, mich protocol as subseries in Homes progress.                                                                                                    |
|                                                                                                    | Continue Return                                                                                                    |
|                                                                                                    | Catterner Separat Norma Libra Thus                                                                                                    |
|                                                                                                    |                                                                                                    |
|                                                                                                    | Copright & 2020 B20han. All rights reserved.                                                                                                    |
| S<br>C                                                                                                    | Celect <u>Check Box</u><br>Click <u>Continue</u> to start the application process                                                                                                    |
| S                                                                                                    | Certification Application: Document List Preview for LLC                                                                                                    |
| S                                                                                                    | Certification Application: Document List Preview for LLC  Certification Application: Document List Preview for LLC  In addition to completing an application from, you will be required to public the publication. These documents can be submitted in destronic formation must be all of the same formation (a get excored), Applications submitted with excored coursers are able to be received by St. Look La                                                                                                    |
|                                                                                                    | Certification Application: Document List Preview for LLC  Certification Application: Document List Preview for LLC  Certification Application: Document List Preview for LLC  Certification Application: Document List Preview for LLC  Additional application: Document List Preview for LLC  Additional application: Document Distributed with your application. These documents and the type of your firm and nature of Is work, If you have any quantification appreceds the prevised period opplication applications application application applicat    |
|                                                                                                    | Compare a 200 balance at your and your merced.   Certification Application: Document List Preview for LLC  In defaunce to empiring as application from, you will be required to submit subporting documents with your application. These documents can be submitted in electronic formation truts to a li of the same format (ag, al electronic). Applications submitted with electronic documentation are sole to be received by St. Louis Lamber format (ag, al electronic). Applications submitted with electronic documentation are sole to be received by St. Louis Lamber format (ag, al electronic). Applications submitted with electronic documentation are sole to be received by St. Louis Lamber format (ag, al electronic). Applications submitted with electronic documentation are sole to be received by St. Louis Lamber format (ag, al electronic). Applications submitted with electronic documentation are sole to be received by St. Louis Lamber format (ag, al electronic). Applications submitted with electronic documentation are sole to be received by St. Louis Lamber format (ag, al electronic). Applications submitted with your application there are no escapsions. Required documenta mut to be submitted if the polications proceeds are sole to be received by St. Louis Lamber of the mont. If you have any questions, peeces constact St. Louis Lamber of the escaperator of the mont. If you are unable or univeling to provide the Mandatey documents are sole to a sole provement integration. If you are unable or univeling to provide the Mandatey documents are sole to a sole provement integration. If you are unable or other prevent or account the sole and the escaperator of the sole. If you are unable or other are proved to account the sole and prevent or the sole and prevent or the sole and prevent or the sole and prevent or the sole. The sole and prevent or the sole and prevent or the sole and prevent or the sole and prevent or the sole and prevent or the sole and prevent or the sole and prevent or the sole and prevent or the sole and prevent o     |
| S<br>S<br>S<br>S<br>S<br>S<br>S<br>S<br>S<br>S<br>S<br>S<br>S<br>S<br>S<br>S<br>S<br>S<br>S                                                                                                    | Certification competing as position form, you will be required to submit the descende format but must be submitted in descende format but must be all of the same format (s, all descende), Applications submitted with electronic format but must be all of the same format (s, all descende), Applications submitted with electronic format but must be all of the same format (s, all descende), Applications submitted with electronic format but must be all of the same format (s, all descende), Applications submitted with electronic format but must be all of the same format (s, all descende), Applications submitted with electronic format but must be all of the same format (s, all descende), Applications submitted with electronic format but must be all of the same format (s, all descende), Applications submitted with electronic format but must be all of the same format (s, all descende), Applications submitted with electronic format but must be all of the same format (s, all descende), Applications submitted with electronic format but must be submitted in electronic format but must be all of the same format (s, all descende), Applications submitted with electronic format but must be submitted in the same format (s, all descende), Applications submitted with electronic format but must be submitted in the same format (s, all descende), Applications submitted with electronic format but must be submitted in the same format (s, and electronic), Applications submitted with electronic format but must be submitted in the same format (s, and electronic), Applications submitted in the same format (s, and electronic), Applications submitted with a explained but must be submitted in the same format (s, and electronic), Applications ported of the documents and port of the of the same format (s, and electronic), Applications ported of the document and the same format (s, and electronic), Applications ported of the document and the same format (s, and electronic), Applications ported of the document and the portide) the document and the      |
| Constant and the second and the second and the seco                                                                                                    | Compare a statute of the statute statute and and a statute statute and a statute statute statute statute statute statute and a stat     |
| Settings = 1<br>House - 1<br>House -                                                                                                    |                                                                                                    |
| Constant and the second second                                                                                                    |                                                                                                    |
| Contraction of the second second seco                                                                                                    |                                                                                                    |
| Contraction of the second second seco                                                                                                    |                                                                                                    |
| Constant of the second of the second of the                                                                                                    | Control to the transfer of the transfer of        |
| Sector<br>Bandon<br>Bandon<br>Ba |                                                                                                    |
| Constant of the second second se                                                                                                    | <text><section-header><section-header></section-header></section-header></text>                                                                                                    |
| Report of the second second se                                                                                                    | <text><section-header><section-header></section-header></section-header></text>                                                                                                    |
| Resource of the second second                                                                                                    | <text><section-header></section-header></text>                                                                                                    |

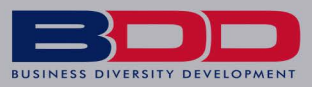

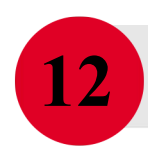

### SECTION 1: CERTIFICATION INFORMATION - BASIC INFORMATION Click <u>Fill In</u>

| STL                   | Certification Application: Main Summary Main Documents Signature Submit Utilities Cert List Troes DEFACDBE No Change Affidiavit App et |                                                                                                    | Help & Tools 💥 🗢<br>Status: Incomplete<br>Started: 7/27/2020 |
|-----------------------|----------------------------------------------------------------------------------------------------|----------------------------------------------------------------------------------------------------|--------------------------------------------------------------|
| ST. LOUIS LAMBERT     |                                                                                                    | 0% complete                                                                                                    |                                                              |
| INTERNATIONAL ABORT.  | Sill in each of the sections noted below by dirking the <b>Fill In</b> buttons                                                         | and a constant particle but division Bally You can constant the actions in any order and the notam will eave your information as you are non-order at a section base base recordered the approximation as you are not all but the section base base recordered the approximation as you are not all but the section base base recordered to a section base base recordered to a section base recordered to a section base recordered to a section base base recordered to a |                                                              |
|                       |                                                                                                    |                                                                                                    | Need Help?<br>User manual                                    |
| View                  | The Contact Person noted below is the only user authorized to acces                                                                    | J this application. If someone else needs access, change the contact by clicking the drop down menu or grant them access on the Utilities tab.                                                                                                    | Sistura for a                                                |
| Search w              |                                                                                                    |                                                                                                    |                                                              |
| Message »             |                                                                                                    |                                                                                                    |                                                              |
| Settings »            | DBE/ACDBE No Change Affidavit Information                                                                                              |                                                                                                    |                                                              |
| Help & Support »      |                                                                                                    |                                                                                                    |                                                              |
| Logoff                | TYPE                                                                                                    | DBE/ACDBE No Change Afridavit                                                                                                    |                                                              |
| Show All Hide All     | REPORT AGENCY                                                                                                    | SC. GOUS Lamoerk International Aurpork                                                                                                    |                                                              |
|                       | CLIDDENT STATUS                                                                                                    | Incomplete                                                                                                    |                                                              |
|                       | APPLICATION NUMBER                                                                                                    | incompress and a second second s                                                                                                    |                                                              |
|                       | DATE FOR DELETION                                                                                                    | 8/36/2020 (Fxtend)                                                                                                    |                                                              |
|                       | CONTACT PERSON                                                                                                    |                                                                                                    |                                                              |
|                       |                                                                                                    | For the state of the state of the state o   |                                                              |
|                       |                                                                                                    | Inters of or angingers care in a change with change and change and change                                                                                                    |                                                              |
|                       | (                                                                                                    |                                                                                                    |                                                              |
|                       | Sections and Documentation                                                                                                    |                                                                                                    |                                                              |
|                       | SECTION 1: GENERAL INFORMATION                                                                                                    | Fill in Incomplete: 0 completed of 6 required; 0 completed of 4 optional                                                                                                    |                                                              |
|                       | SECTION 2: BUSINESS INFORMATION                                                                                                    | Fill In     Incomplete: 0 completed of 1 required; 0 completed of 0 optional                                                                                                    |                                                              |
|                       | DOCUMENT LIST                                                                                                    | Fillin Incomplete: 0 attached of 2 mandatory; 0 attached of 0 required                                                                                                    |                                                              |
|                       |                                                                                                    |                                                                                                    |                                                              |
|                       | Signature and Submittal                                                                                                    |                                                                                                    |                                                              |
|                       | SIGNATURE                                                                                                    | ⊠ sgn                                                                                                    |                                                              |
|                       | SUBMITTAL                                                                                                    | Submit                                                                                                    |                                                              |
|                       |                                                                                                    |                                                                                                    |                                                              |
| Logged on as:         |                                                                                                    | Delete DBE/ACDBE No Change Affidavit                                                                                                    |                                                              |
| Contract Online Dates |                                                                                                    |                                                                                                    |                                                              |

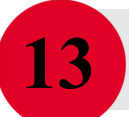

### **SECTION 1: CERTIFICATION INFORMATION - BASIC INFORMATION**

#### Input Required Fields For Section Questions

|                   | Catification Analisation: Section 1: General Information                                                                                                    | Help |
|-------------------|----------------------------------------------------------------------------------------------------|------|
|                   |                                                                                                    |      |
|                   | tan bounded space subrit times cartas                                                                                                    |      |
| SIL               | torn DEVACOBE No Change Affidavit<br>No = -                                                                                                    | 1    |
| ST. LOUIS LAMBERT | 0% complete                                                                                                    |      |
|                   | Please ensurer all questions as comprisely as possible and that are applicable to your firm mark it as NA. Questions highlighted in red are required and must be comprised in order to submit your applicable. If a required field is not applicable to your firm mark it as NA. Questions highlighted in yellow are optional; please<br> | Ques |
| ulama             |                                                                                                    | R    |
| Minu x            | Clock save Draft frequently while thing out the form to ensure that your information is saved. Once saved, you can return to the section at any time to continue, some questions may not be shown in this section due to your company type.                                                                                               |      |
| Search »          |                                                                                                    |      |
| Message »         | Course Dankle Course & Deducer to Courseaux                                                                                                    |      |
| Settings »        | save or keturn to summary Cancel                                                                                                    |      |
| Help & Support »  | * required entry                                                                                                    |      |
| Logoff            | Section Status                                                                                                    |      |
| Show All Hide All | SECTION 1: GENERAL INFORMATION SECTION STATUS Incomplete<br>6 incomplete out of 6 required<br>- 4 incomplete out of 6 projund                                                                                                    |      |
|                   | 1.4. Name of Business *                                                                                                    |      |
|                   | 18. DBA Name                                                                                                    |      |
|                   |                                                                                                    |      |
|                   | 1.C. Physical Address *                                                                                                    |      |
|                   | Address line 1                                                                                                    |      |
|                   | Address line 2                                                                                                    |      |
|                   | Address line 3                                                                                                    |      |
|                   | Cty                                                                                                    |      |
|                   | New York Taylor Taylor                                                                                                    |      |
|                   |                                                                                                    |      |
|                   | 1.0. Mailing Address *                                                                                                    |      |
|                   | 1.D. Mailing Address * Address int 1                                                                                                    |      |
|                   | 1.0, Malling Address * Address ine 1 Address ine 2                                                                                                    |      |
|                   | 1.D. Malling Address * Address ine 1 Address ine 2 Address ine 3                                                                                                    |      |

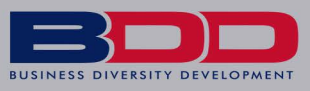

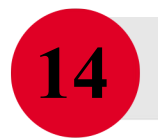

#### **SECTION 1: CERTIFICATION INFORMATION - BASIC INFORMATION**

Ensure The Counties Have Been Entered. These Fields Are Often Overlooked Once All Required Fields Are Completed Click <u>Save & Return to Summary</u>

| Test                   | 1.A.6. E-mail    | •                                                                         | Required          | •  |  |  |  |
|------------------------|------------------|---------------------------------------------------------------------------|-------------------|----|--|--|--|
| System                 | 1 HELP           |                                                                           |                   |    |  |  |  |
| B2GNOW                 | 1.A.7. Firm W    | shiftes                                                                   | Optional          |    |  |  |  |
| ⇔ ⇒ ⊴ ⊴a               | 0                |                                                                           |                   |    |  |  |  |
| Monte                  | <b>H</b> ILL     |                                                                           |                   |    |  |  |  |
| Search »               | 1.A.8.a. Stree   | 1.A.B Street address of firm * Baculus                                    |                   |    |  |  |  |
| Message »              | HELP             | No P.O. Box                                                               |                   |    |  |  |  |
| Settings »             | -                | Address line 1                                                            |                   |    |  |  |  |
| Help & Support »       |                  | Address line 2                                                            |                   |    |  |  |  |
| Logoff                 |                  | Address line 3                                                            |                   |    |  |  |  |
| Show All Hide All      |                  |                                                                           |                   |    |  |  |  |
|                        |                  |                                                                           |                   |    |  |  |  |
|                        | 1.A.S.b. Coun    | y/Parish of Street Address *                                              | Required          |    |  |  |  |
|                        |                  | None selected 👻 Sant same feat noursy fait if saus feat has been changed. |                   |    |  |  |  |
|                        | 1.0.9.a. Maili   | ng address of firm "                                                      | Required          | L. |  |  |  |
|                        | () HELP          | Address line 1                                                            |                   |    |  |  |  |
|                        |                  | Address line 2                                                            |                   |    |  |  |  |
|                        |                  | Address line 3                                                            |                   |    |  |  |  |
|                        |                  |                                                                           |                   |    |  |  |  |
|                        |                  | ■ 1                                                                       |                   |    |  |  |  |
|                        | 1.A.2.b. Coun    | ty/Parish of Mailing Address *                                            | Required          |    |  |  |  |
|                        |                  |                                                                           |                   |    |  |  |  |
|                        |                  | None selected 👻 International councy in: It stars field has been changed. |                   |    |  |  |  |
|                        |                  | Save Drafty Save & Return to Summary Cancel                               |                   |    |  |  |  |
|                        |                  |                                                                           |                   |    |  |  |  |
|                        | Customer Support | Home   Smith Reg   Smith                                                  | o PDF   Translate | 1  |  |  |  |
| Joan Watson            | Copyright @ 2020 | 220nov. Ali rights reserved. 🗾 🗾                                          |                   | *  |  |  |  |
| Sheriock noimes Agency |                  |                                                                           |                   | ×  |  |  |  |

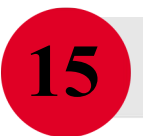

#### SECTION 2: BUSINESS INFORMATION Click Fill In

|                                            | Certification Application: Main Summary                                                                       |                                                                                                    | Help & Tools 🛠                  |
|--------------------------------------------|----------------------------------------------------------------------------------------------------|----------------------------------------------------------------------------------------------------|---------------------------------|
|                                            | Main Documents Signature Submit Utilities Cert List                                                           |                                                                                                    |                                 |
|                                            | T DEF/ACDEE No Change Affidavite                                                                              |                                                                                                    | Status: Incomplete              |
|                                            | App #: DECACOBE NO CHANGE ANNUAVIC                                                                            |                                                                                                    | Started: 772772020              |
| ST. LOUIS LAMBERT<br>INTERNATIONAL ARPORT. |                                                                                                    | 65% complete                                                                                                    |                                 |
| ⇔ ⇒ ≷ _#                                   | Fill in each of the sections noted below by clicking the Fill In buttons; edit a completed section by clickin | g Edit. You can complete the sections in any order, and the system will save your information as you go. Once all sections have been completed, the application will be complete and you will be able to sign and submit.                                           | Proved Marchan                  |
| Home                                       | The Contact Person noted below is the only user authorized to access this application. If someone else is     | reeds access, change the contact by clicking the droo down menu or arant them access on the Utilities tab.                                                                                                    | Uter manual                     |
| View »                                     | ,                                                                                                    |                                                                                                    | Sign up for a<br>Training Class |
| Search »                                   |                                                                                                    |                                                                                                    |                                 |
| Message »                                  |                                                                                                    |                                                                                                    |                                 |
| Settings »                                 | DBE/ACDBE No Change Affidavit Information                                                                     |                                                                                                    |                                 |
| Help & Support »                           | TYPE                                                                                                    | DBF/ACDBF No Change Affidavit                                                                                                    |                                 |
| Logoff                                     | CERTIFYING AGENCY                                                                                             | St. Louis Lambert international Airport                                                                                                    |                                 |
| 2020.00                                    | BUSINESS NAME                                                                                                 |                                                                                                    |                                 |
|                                            | CURRENT STATUS                                                                                                | Incomplete                                                                                                    |                                 |
|                                            | APPLICATION NUMBER                                                                                            |                                                                                                    |                                 |
|                                            | DATE FOR DELETION                                                                                             | 8/26/2020 ( <u>Extend</u> )                                                                                                    |                                 |
|                                            | CONTACT PERSON                                                                                                | Joan Watson 👻 ( <u>Add user not on list</u> )                                                                                                    |                                 |
|                                            |                                                                                                    | This is the assigned user for this DBE/ACDEE No Dhange Affidavit. To ensure security of the record, only YOU have access unless you reassign it to another user for completion or explicitly grant access by Clicking the Utilities tab and adding a user to the Ac | ess List.                       |
|                                            |                                                                                                    |                                                                                                    |                                 |
|                                            | Sections and Documentation                                                                                    |                                                                                                    |                                 |
|                                            | SECTION 1: GENERAL INFORMATION                                                                                | ✓ Edit Complete: 6 completed of 6 required: 1 completed of 4 optional (by Joan Watson, 7/27/2020)                                                                                                    |                                 |
|                                            | SECTION 2: BUSINESS INFORMATION                                                                               | Fill In     Incomplete: 0 completed of 1 required; 0 completed of 0 optional                                                                                                    |                                 |
|                                            | DOCUMENT LIST                                                                                                 | Fill In     Incomplete: 0 attached of 2 mandatory; 0 attached of 0 required                                                                                                    |                                 |
|                                            |                                                                                                    |                                                                                                    |                                 |
|                                            | Signature and Submittal                                                                                       |                                                                                                    |                                 |
|                                            | SIGNATURE                                                                                                    | X sign                                                                                                    |                                 |
|                                            | SUBMITTAL                                                                                                    | Submit                                                                                                    |                                 |
|                                            |                                                                                                    |                                                                                                    |                                 |
| Logged on as:                              |                                                                                                    | Delete DBE/ACDBE No Change Affidavit                                                                                                    |                                 |
|                                            |                                                                                                    |                                                                                                    |                                 |

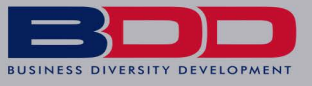

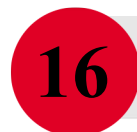

### SECTION 2: BUSINESS INFORMATION

Select No & Click Save & Return to Summary

|                        | Certification Application: Section 2: Business Information                                                                                                    | Help & Tools                  |
|------------------------|----------------------------------------------------------------------------------------------------|-------------------------------|
|                        | The December States I state I state I stat                                                                                                    |                               |
|                        | wani pooneali sharana isoouri paraari                                                                                                    | Status: Incom                 |
|                        | Type: DB/JACDBE No Change Affidavit                                                                                                    | Started: 7/27                 |
| ST. LOUIS LAMBERT      | 65% compile                                                                                                    |                               |
| INTERNATIONAL AIRPORT. | Please answer all questions as completely as possible and that are applicable to your business. Questions highlighted in red are required and must be completed in order to submit your application. If a required field is not applicable to your firm mark it as NVA. Questions highlighted in yellow are optional; please                                                                                                    | Question Color Cod            |
| ⇔ ⇒ ⊴ @)               | comprete all indoe that apply to your business.                                                                                                    | Required & incor              |
| lome                   | Click Save Draft frequently while filling out the form to ensure that your information is saved. Once saved, you can return to the section at any time to continue. Some questions may not be shown in this section due to your company type.                                                                                                    | Optional & Incon              |
| iearch »               |                                                                                                    | Complete                      |
| tessage »              | From Darks From D. Data service Comments                                                                                                    |                               |
| iettings »             | Save & Return to Summary Cancel                                                                                                    |                               |
| lelp & Support »       | * required entry                                                                                                    |                               |
| ogoff                  | Section Status                                                                                                    |                               |
| Show All Hide All      |                                                                                                    |                               |
|                        | SECTION 2: BUSINESS INFORMATION SECTION STATUS Incomplete<br>- 1 incomplete out of 1 required                                                                                                    |                               |
|                        |                                                                                                    |                               |
|                        | They getter equation of the chargest feature and the second of the second of the secon |                               |
|                        | If yes, please explain the changes below.                                                                                                    |                               |
|                        |                                                                                                    |                               |
|                        | U res                                                                                                    |                               |
|                        |                                                                                                    |                               |
|                        |                                                                                                    |                               |
|                        |                                                                                                    |                               |
|                        |                                                                                                    |                               |
|                        | Save Drafts Save & Return to Summary Cancel                                                                                                    |                               |
|                        |                                                                                                    |                               |
|                        |                                                                                                    |                               |
|                        |                                                                                                    |                               |
|                        | Extensioned Several Several Se | This Page   Print To POF   Ti |
|                        | Estemblished<br>Conjurt 2 2020 RDman. Al rights manned.                                                                                                    | This Page   Print To PDF   T  |
|                        | Externet Seered<br>Conjunts 5 2020 Biblions. Al rights reserved.                                                                                                    | This Page   Print To PDE   1  |
|                        | Sastemer Serverd<br>Cogyruph & 2020 B.Dfreen. All rights reserved.                                                                                                    | This Page   Print To PDE   Tr |
|                        | Satena Laved<br>Conney & 2000 Ballions. Al lights rearred.                                                                                                    | This Page   Print To PDE   Tr |
|                        | Castome Sereet<br>Commy 5 2020 EDition. All rights rearred.                                                                                                    | This Page   Print To POE   To |
| Logged on as:          | Castone Serect<br>Convert & 2022 EDRess. Al repta neared.                                                                                                    | This Page   Prin              |

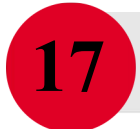

#### DOCUMENT LIST Click <u>Fill In</u>

|                                            | Certification Application: Main Summary                                                                                                    |                                                                                                    | Help & Tools 🛠 🗅                |
|--------------------------------------------|----------------------------------------------------------------------------------------------------|----------------------------------------------------------------------------------------------------|---------------------------------|
|                                            | Main Documents Signature Submit Utilities Cert List                                                                                                    |                                                                                                    |                                 |
| ST                                         | Second State State |                                                                                                    | Status: Incomplete              |
|                                            | App #: 2007RCDC ROCHINGC RENAUVE                                                                                                    |                                                                                                    | 3181180. 77272020               |
| ST. LOUIS LAMBERT<br>INTERNATIONAL ARPORT. |                                                                                                    | /www.compose                                                                                                    |                                 |
| 🏎 🛥 🛃 🎒                                    | Fill in each of the sections noted below by clicking the Fill In buttons; edit a completed section by clickin                                                                                                    | g Edit. You can complete the sections in any order, and the system will save your information as you go. Once all sections have been completed, the application will be complete and you will be able to sign and submit.                                           | Need Help?                      |
| Home                                       | The Contact Person noted below is the only user authorized to access this application. If someone else                                                                                                    | needs access, change the contact by cilcking the drop down menu or grant them access on the Utilities tab.                                                                                                    | User manual                     |
| View »                                     |                                                                                                    |                                                                                                    | Sign up for a<br>Training Class |
| Search »                                   |                                                                                                    |                                                                                                    |                                 |
| Message »                                  |                                                                                                    |                                                                                                    |                                 |
| Settings »                                 | DBE/ACDBE No Change Affidavit Information                                                                                                    |                                                                                                    |                                 |
| Help & Support »                           | TYPE                                                                                                    | DBE/ACDBE No Change Affidavit                                                                                                    |                                 |
| Show All Hide All                          | CERTIFYING AGENCY                                                                                                    | St. Louis Lambert International Airport                                                                                                    |                                 |
|                                            | BUSINESS NAME                                                                                                    |                                                                                                    |                                 |
|                                            | CURRENT STATUS                                                                                                    | Incomplete                                                                                                    |                                 |
|                                            | APPLICATION NUMBER                                                                                                    |                                                                                                    |                                 |
|                                            | DATE FOR DELETION                                                                                                    | 8/26/2020 ( <u>Extend</u> )                                                                                                    |                                 |
|                                            | CONTACT PERSON                                                                                                    | Joan Watson 💙 ( <u>Add user not on list</u> )                                                                                                    |                                 |
|                                            |                                                                                                    | This is the assigned user for this DBUACDBE No Change Affidavit. To ensure security of the record, only YOU have access unless you reassign it to another user for completion or explicitly grant access by clicking the Utilities tab and adding a user to the Acc | cess List.                      |
|                                            |                                                                                                    |                                                                                                    |                                 |
|                                            | Sections and Documentation                                                                                                    |                                                                                                    |                                 |
|                                            | SECTION 1: GENERAL INFORMATION                                                                                                    | Edit     Complete: 5 completed of 6 required; 1 completed of 4 optional (by Joan Watson, 7/27/2020)                                                                                                    |                                 |
|                                            | SECTION 2: BUSINESS INFORMATION                                                                                                    | Edit Complete: 1 completed of 1 required; 0 completed of 0 optional (by Joan Watson, 7/27/2020)                                                                                                    |                                 |
|                                            | DOCUMENT LIST                                                                                                    | Fill in Incomplete: 0 ettached of 2 mandatory; 0 ettached of 0 required                                                                                                    |                                 |
|                                            |                                                                                                    |                                                                                                    |                                 |
|                                            | Signature and Submittal                                                                                                    |                                                                                                    |                                 |
|                                            | SIGNATURE                                                                                                    | ∑ Sign                                                                                                    |                                 |
|                                            | SUBMITTAL                                                                                                    | X Submit                                                                                                    |                                 |
|                                            |                                                                                                    |                                                                                                    |                                 |
| Logged on as:                              |                                                                                                    | Delete DBE/ACDBE No Change Affidavit                                                                                                    | -                               |

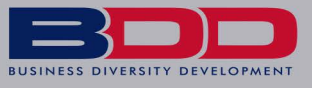

### **DOCUMENT LIST**

Click Attach & Locate Your DBE/ACDBE No-Change Affidavit

|                        | Certification Application:                                                                                                    | : Document List                                                                                                    |                                                                                                    | Hel                                                                                 |
|------------------------|----------------------------------------------------------------------------------------------------|----------------------------------------------------------------------------------------------------|----------------------------------------------------------------------------------------------------|-------------------------------------------------------------------------------------|
|                        | ceraneation Application:                                                                                                    | . Document List                                                                                                    |                                                                                                    |                                                                                     |
|                        | Main Documents Signature Su                                                                                                    | lubmit Utilities Cert List                                                                                                    |                                                                                                    |                                                                                     |
|                        | Type: DBE/ACDBE No Change Aff                                                                                                    | fidavit                                                                                                    |                                                                                                    | ou<br>St                                                                            |
| ST LOUIS LANDERT       | App #: Sector                                                                                                    |                                                                                                    | 76% complete                                                                                                    |                                                                                     |
| INTERNATIONAL AIRPORT. | Note that some documents are re-                                                                                                    | equired due to the nature of your firm. Failure to submit the attachn                                                                                                    | ments without an explanation as to why any such attachment was not provided will result in a delay in processing and/or could result in denial.                                                                                                    |                                                                                     |
| 🌩 👄 🛃 🌆                | Instructions for attaching files                                                                                                    | - click here to show                                                                                                    |                                                                                                    |                                                                                     |
| Home                   |                                                                                                    |                                                                                                    |                                                                                                    |                                                                                     |
| View »                 | International Airport reserves the                                                                                                    | r your application for certification, you are required to maintain in you<br>right to inspect in person and/or request original documents by ma                                                                                                    | your once the original documents provided. St. Louis Lambert international wipport will review these original documents, including the signed and notarized o<br>nail of any supporting document at any time during the term of certification.                                                                        | cercincation amoavic, ouring the site visit, if applicative. Furthermore, sc. Louis |
| Search »               |                                                                                                    |                                                                                                    |                                                                                                    |                                                                                     |
| Message »              | Status                                                                                                    |                                                                                                    |                                                                                                    |                                                                                     |
| Settings »             |                                                                                                    |                                                                                                    |                                                                                                    |                                                                                     |
| Heip & Support »       | DOCUMENT LIST STATUS                                                                                                    |                                                                                                    | Incomplete: 0 attached of 2 mandatory; 0 attached of 0 required                                                                                                    |                                                                                     |
| Show All Hide All      | DOCUMENT FORMAT                                                                                                    |                                                                                                    | Electronic documents only.                                                                                                    |                                                                                     |
|                        |                                                                                                    |                                                                                                    | This document checklist is used to securely and confidentially attach electronic files to the application.                                                                                                    |                                                                                     |
|                        |                                                                                                    |                                                                                                    |                                                                                                    |                                                                                     |
|                        | Mandatory Documents                                                                                                    |                                                                                                    |                                                                                                    |                                                                                     |
|                        | Mandatory Documents                                                                                                    | 3                                                                                                    |                                                                                                    |                                                                                     |
|                        | Mandatory Documents                                                                                                    | s<br>a below must be attached. Do not attach other files in lieu of the req                                                                                                    | quested documents, doing so may result in denial of your DBE/ACDEE No Change Affidavit and/or delay in processing. If unsure how to proceed, please cont                                                                                                    | æct Customer Support.                                                               |
|                        | Mandatory Documents<br>All <u>mandatory</u> documents listed<br><u>Attach</u>                                                                                                    | S below must be attached. Do not attach other files in lieu of the req                                                                                                    | quested documents, doing so may result in denial of your DBEACDBE No Change Affidavit and/or delay in processing. If unsure how to proceed, prease cons<br>Deveload form Decument Decolption                                                                                                    | act Customer Support.<br>Status                                                     |
|                        | Mandatory Documents                                                                                                    | S<br>below must be attached. Do not attach other files in lieu of the req<br>Decoment<br>DBE/ACDBE No Change Affidavit                                                                                                    | quested documents; doing so may result in denial of your DBEXACDBE No Change Affidavit and/or delay in processing. If unsure how to proceed, prese cont<br>Deventiant form Decoment Decorption<br><u>Deventional</u> Download, sign, and notarice                                                                     | act Customer Support.<br>Status<br>NOT attached                                     |
|                        | Mandatory Documents<br>All <u>mandatory</u> documents listed<br>Attach<br>Attach<br>Attach                                                                                                    | S<br>Delow must be attached. Do not attach other files in lieu of the req<br>Dournes.<br>DBU/ADEN to Change Affidavit<br>Firm's federa actions for the past year, with all schedu<br>past year if taxes are not available.                                                                                                    | equested documents; doing so may result in denial of your DBEACDBE No Change Affidavit and/or delay in processing. If unsure how to proceed, prease cons<br>Deveload Townsole Devolption<br>Deveload Sign, and notarise<br>Weles and attachments. Profit & Loss statement for -                                       | act Customer Support.<br>Bana<br>NOT attached<br>NOT attached                       |
|                        | Mandatory Documents<br>At mandatory documents listed<br>Attach<br>Attach<br>Attach                                                                                                    | S<br>Declow must be attached. Do not attach other files in lieu of the req<br>Document<br>DBU/ACDBE No Change Affidavit<br>Firm's Federal tax returns for the past year, with all schedu<br>past year if faxes are not available.                                                                                                    | equested documents, doing so may result in denial of your DBE/ACDE No Change Affainit and/or delay in processing. If unsure how to proceed, please cont<br>Decement Description                                                                                                    | act Customer Support.<br>Same<br>NOT assched<br>NOT assched                         |
|                        | Mandatory Documents<br>At mandatory documents literat<br>Assub<br>Assub<br>Assub                                                                                                    | S<br>below must be attached. Do not attach other files in lieu of the req<br><u>Downeet</u><br>DB/L/CDB Ho Change Affidavit<br>firm's Federal tax returns for the past year, with all schedu<br>past year if taxes are not available.                                                                                                    | equested documents, doing so may result in denial of your DBE/ACDBE No Change Affidavit and/or delay in processing. If unsure how to proceed, please cons<br>Deventional Form Decomption  Deventional Supp. and notarise  Lules and attachments. Profit & Loss statement for  Refresh Luist Refresh Luist Return      | act Customer Support.<br>NOT assamed<br>NOT assamed                                 |
|                        | Mandatory Documents<br>of managements lined<br>Amon<br>Amon<br>Amon                                                                                                    | 3 below must be attached. Do not attach other files in lieu of the req Downet Downet Del/ACDB to Change Affidavit Firm's Federal tax returns for the past year, with all schedu past year if taxes are not available.                                                                                                    | equested documents, soing so may result in denial of your DEE/ACCES No Change Affainit and/or deay in processing, if unsure how to proceed, prese cans<br>Download Form Decorption Decorption Uses and attachments. Profile & Loss statement for -  Refresh: List: Refresh: List: Refuel: List:                       | act Customer Support.<br>Katen<br>NOT attached<br>NOT attached                      |
|                        | Mandatory Documents<br>At mandatory documents listed<br>Associ<br>Associ<br>A | S below must be asserted. Do not assert other flas in tieu of the req bound below to be booking affidavit below to be one of the past year, with all schedu past year if save are not available. to rearred.                                                                                                    | equested documents, doing so may result in denial of your DBE/ACDBE No Change Affidavit and/or delay in processing. If unsure how to proceed, please cons<br>Developed Temp Texaminate Devolption  Developed Light, and notarise tules and attachments. Profit & Loss statement for  Refresh Lust Refresh Lust Return | act Cuttomer Support.<br>NoT stached<br>NOT stached                                 |
|                        | Mandatory Documents<br>H randizing documents listed<br>Amon<br>Amon<br>Amo                                                                                                    | S Delow must be estached. Do not estach other flas in tieu of he required to the required to t | equested documents, doing so may result in deniar of your DBE/ACDBE No Change Afficialit and/or delay in processing. If unsure how to proceed, please cons<br>Developed Developed, sign, and notarise tudes and attachments. Profit & Loss statement for -  Refresh List Return                                       | act Cuttomer Support.<br>NOT escanded<br>NOT escanded                               |

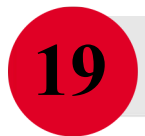

18

#### DOCUMENT LIST Click <u>Choose Files</u>

|                                            | Certification Application: Doo                               | ument List                                                                                                    | Help & Tools 🛠     |
|--------------------------------------------|--------------------------------------------------------------|----------------------------------------------------------------------------------------------------|--------------------|
| CTL                                        | Main Documents Signature Submit                              | Contex Contex                                                                                                    | Status: Incomplete |
| SIL                                        | Type: DBE/ACDBE No Change Affidavi<br>App #:                 |                                                                                                    | Started: 7/27/2020 |
| ST. LOUIS LAMBERT<br>INTERNATIONAL ARPORT. | Note that some documents are require                         | Upload Files                                                                                                    | Close              |
| 🍁 🗢 🔁 🎒                                    | Instruction the attaching files = click                      | DEL/ACDEE No Change Affidavit                                                                                                    |                    |
| Home<br>View »                             | Please note that as a bundition of your-                     | Citic Choose Files to Drop Files Here, edit details as needed, then citic Upload File(s). The files will be uploaded to the system and associated with the document type. You can view the attached files after uploading once the page refreshes. Any files on | ver 50 MB          |
| Search »                                   | and a support reserve the right                              | will be righted.<br>Select Documents to Attach *                                                                                                    |                    |
| Message »<br>Settings »                    | Status                                                       | Choose Fies No file chosen                                                                                                    |                    |
| Help & Support »                           | DOCUMENT LIST STATUS                                         |                                                                                                    |                    |
| Logofi<br>Show All Hide All                | DOCUMENT FORMA                                               |                                                                                                    |                    |
|                                            |                                                              |                                                                                                    | μ                  |
|                                            |                                                              | Drop Files Here                                                                                                    |                    |
|                                            |                                                              |                                                                                                    |                    |
|                                            | Mandatory Documents                                          |                                                                                                    | Ð                  |
|                                            | All <u>mandatory</u> documents listed below                  |                                                                                                    |                    |
|                                            | Attach D                                                     |                                                                                                    | -                  |
|                                            | Attach Fi                                                    |                                                                                                    | -                  |
|                                            | P                                                            |                                                                                                    |                    |
|                                            |                                                              |                                                                                                    |                    |
|                                            |                                                              |                                                                                                    |                    |
|                                            |                                                              |                                                                                                    |                    |
|                                            |                                                              |                                                                                                    |                    |
|                                            |                                                              |                                                                                                    |                    |
|                                            | Customer Support<br>Copyright © 2020 B2Gnow. All rights rese |                                                                                                    | ate                |
|                                            |                                                              |                                                                                                    |                    |
|                                            |                                                              |                                                                                                    | -                  |
| Looped on as:                              |                                                              |                                                                                                    |                    |

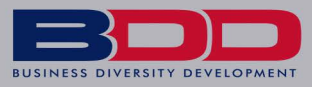

### DOCUMENT LIST

Locate & Double Click The File To Upload

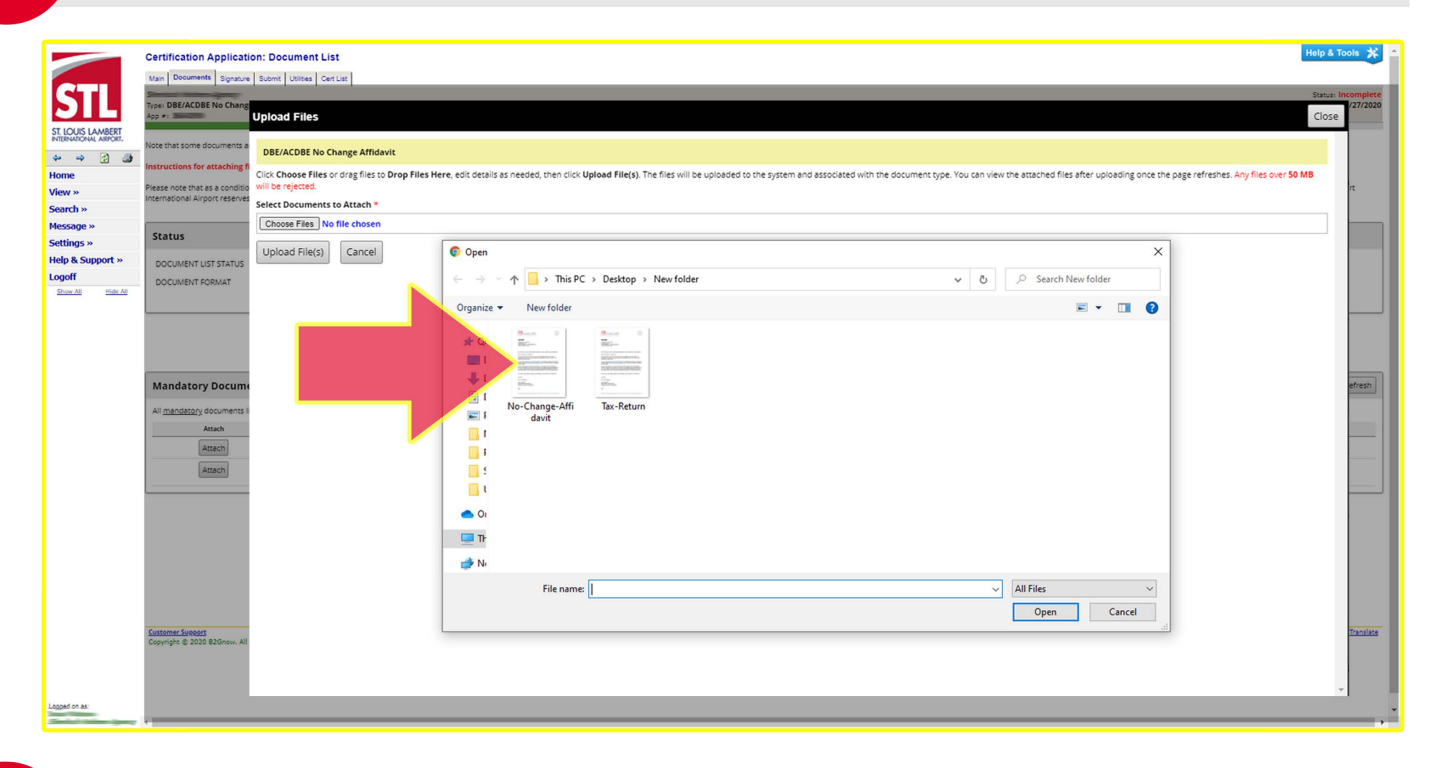

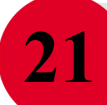

20

#### **DOCUMENT LIST**

Input A Brief Description Of Your Document & Click Upload File(s)

|                                            | Certification Application: Docu                                                                 | ment List Rolp                                                                                                    | & Tools 🛠                           | ſ |
|--------------------------------------------|-------------------------------------------------------------------------------------------------|----------------------------------------------------------------------------------------------------|-------------------------------------|---|
| STL                                        | Main Documents Signature Submit U<br>Submit U<br>Type: DBE/ACDBE No Change Affidavit            | Alles Cartur  <br>Status                                                                                                    | tus: Incomplete<br>arted: 7/27/2020 |   |
| ST. LOUIS LAMBERT<br>INTERNATIONAL ARPORT. | Note that some documents are required a                                                         | Upload Files                                                                                                    | Close                               |   |
| ⇔ ⇒ ⊴ @)<br>Home<br>View »                 | Instructions for attaching files = <u>click h</u><br>Please note that as a condition of your ap | DBE/ACDBE No Change Affidavit                                                                                                    |                                     |   |
| Search »<br>Message »                      | International Airport reserves the right to                                                     | Click Choose Files or drog files to Drop Files Here, ext details as needed, then click Upload File(s). The files will be uploaded to the system and associated with the document type. You can view the attached files after uploading once the page refreshes. Any files over 50 M Will be rejected.<br>File 2: No-Change-Affidavit.PNG                                                                                                    | 18                                  |   |
| Settings »<br>Help & Support »             | DOCUME IT LIST STAL 15                                                                          | Sax 49.34 KB ( <u>server fis</u> )<br>Fig Texe<br>No: Change-Affanyir (PMG                                                                                                    | - 17                                | I |
| Show AT Hide At                            | DOCUMENTFORMAT                                                                                  | Real Autorities of the Autorities of the Autorit | 51                                  |   |
|                                            | _ /                                                                                             |                                                                                                    |                                     |   |
|                                            | Mandate:y Documents                                                                             | Choose Files No Change Affréavit PNG                                                                                                    |                                     |   |
|                                            | All <u>mandatory</u> documents listed below i<br>Attach Docu                                    |                                                                                                    |                                     |   |
|                                            | Attach DBt<br>Attach Firr<br>pas                                                                | Drop Files Here                                                                                                    |                                     |   |
|                                            |                                                                                                 |                                                                                                    |                                     | 1 |
|                                            |                                                                                                 | Upload File(s) Cancel                                                                                                    |                                     |   |
|                                            | _ /                                                                                             |                                                                                                    |                                     |   |
|                                            | Customer 51 7 15<br>Copyright © 2020 B2Gnow, All rights reserve                                 |                                                                                                    | 858                                 |   |
|                                            |                                                                                                 |                                                                                                    |                                     |   |
| Logged on as:                              | <                                                                                               |                                                                                                    |                                     |   |

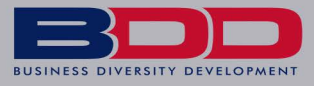

#### DOCUMENT LIST

Click Attach & Locate Your Signed Tax Returns & Upload

|                   | Contidionation Application: Decument                                                                                                    | a line                                                                                                    |                                                                                                |                                                                                                    |                                                                                                    | Help &                                                                                 |
|-------------------|----------------------------------------------------------------------------------------------------|----------------------------------------------------------------------------------------------------|------------------------------------------------------------------------------------------------|----------------------------------------------------------------------------------------------------|----------------------------------------------------------------------------------------------------|----------------------------------------------------------------------------------------|
|                   | Ceruncation Application: Documer                                                                                                    |                                                                                                    |                                                                                                |                                                                                                    |                                                                                                    |                                                                                        |
|                   | Main Documents Signature Submit Utilises                                                                                                    | Cert List                                                                                                    |                                                                                                |                                                                                                    |                                                                                                    |                                                                                        |
| SIL               | Type: DBE/ACDBE No Change Affidavit                                                                                                    |                                                                                                    |                                                                                                |                                                                                                    |                                                                                                    | Starb<br>Starb                                                                         |
| ST. LOUIS LAMBERT |                                                                                                    |                                                                                                    | 87% complete                                                                                   |                                                                                                    |                                                                                                    |                                                                                        |
|                   | Note that some documents are required due to                                                                                                    | the nature of your firm. Failure to submit the attachments wit                                                                                                    | thout an explanation as to why any such attachme                                               | nt was not provided will result in a delay in processing and/or o                                                                                                    | ould result in denial.                                                                                 |                                                                                        |
| Home              | Instructions for attaching files - click here to                                                                                                    | show                                                                                                    |                                                                                                |                                                                                                    |                                                                                                    |                                                                                        |
| View »            | Please note that as a condition of your applicat                                                                                                    | on for certification, you are required to maintain in your office                                                                                                    | the original documents provided. St. Louis Lambe                                               | rt International Airport will review these original documents, in                                                                                                    | cluding the signed and notarized certification affidavit, during the site visit, if                    | applicable. Furthermore, St. Louis La                                                  |
| Search »          | International Airport reserves the right to inspe                                                                                                    | ct in person and/or request original documents by mail of any                                                                                                    | supporting document at any time during the term                                                | of certification.                                                                                                    |                                                                                                    |                                                                                        |
| Message »         |                                                                                                    |                                                                                                    |                                                                                                |                                                                                                    |                                                                                                    |                                                                                        |
| Settings »        | Status                                                                                                    |                                                                                                    |                                                                                                |                                                                                                    |                                                                                                    |                                                                                        |
| Help & Support »  | DOCUMENT LIST STATUS                                                                                                    | In                                                                                                    | complete: 1 attached of 2 mandatory:                                                           | 0 attached of 0 required                                                                                                    |                                                                                                    |                                                                                        |
| Logoff            | DOCUMENT FORMAT                                                                                                    | El                                                                                                    | ectronic documents only.                                                                       |                                                                                                    |                                                                                                    |                                                                                        |
| Show All Hide All |                                                                                                    | Th                                                                                                    | is document checklist is used to securely and c                                                | onfidentially attach electronic files to the application.                                                                                                    |                                                                                                    |                                                                                        |
|                   |                                                                                                    |                                                                                                    |                                                                                                |                                                                                                    |                                                                                                    |                                                                                        |
|                   | Mandatory Documents                                                                                                    |                                                                                                    |                                                                                                |                                                                                                    |                                                                                                    |                                                                                        |
|                   | Mandatory Documents                                                                                                    |                                                                                                    |                                                                                                |                                                                                                    |                                                                                                    |                                                                                        |
|                   | Mandatory Documents                                                                                                    | e attached. Do not attach other files in lieu of the requested d                                                                                                    | locuments; doing so may result in denial of your D                                             | BE/ACDBE No Change Affidavit and/or delay in processing. If un                                                                                                    | sure how to proceed, please contact Customer Support.                                                  | -                                                                                      |
|                   | All mandatory Documents All mandatory documents listed below must Attach Document Def/ACD Def/ACD Def/ACD                                                                                                    | ie attached. Do not attach other files in lieu of the requested d<br>BE No Channe Affidavit                                                                                                    | locuments; doing so may result in denial of your D                                             | BE/ACDBE No Change Affidavit and/or delay in processing. If un<br>Dominisad form Document Description<br>Dominiad form Document Gen and coparise                                  | sure how to proceed, please contact Customer Support.                                                  | Status                                                                                 |
|                   | Mandatory Documents All mandatory documents listed below must l Attach Document Attach DBE/ACD                                                                                                    | e attached. Do not attach other files in lieu of the requested d<br>BE No Change Affidavit<br>anna Affreder DMI GROV, do Ba VBD                                                                                                    | locuments; doing so may result in denial of your D                                             | BE/ACDEE No Change Affidavit and/or delay in processing. If un<br>Download Form Document Denription<br><u>Download</u> Download, sign, and notarite                               | sure how to proceed, please contact Customer Support.<br>Attached by )                                 | Status<br>oen Wetson on 7/27/2020                                                      |
|                   | Mandatory Documents All <u>mandatory</u> documents listed below must Attach Document Attach DBE/ACD NBCCC NSCCC                                                                                                    | e attaches. Do not attach other files in lieu of the requested of<br>BE No Change Affidavit.<br>Despectations(21)(5) (PVG, 48-34-148)<br>with Boomanski Rischurb Desest Ris                                                                                                    | cournents, doing so may result in denial of your D                                             | BE/ACDEE No Change Affidavit and/or delay in processing. If un<br>Dominade form Decommen Decrystein<br>Download, Sign, and notarite                                               | sure how to proceed, please contact Customer Support. $\label{eq:contact} \mbox{Attached} \mbox{ by})$ | Status<br>Cean Watson on 7/27/2020                                                     |
|                   | Mandatory Documents All mandatory documents listed below must i Attach Decement Attach DelALCC                                                                                                    | e attaches. Do not attach other files in lieu of the requested d<br>BENo Change Affidavit<br>Ange Affidavit 2016 (PNG 48 34 KB)<br>WURE Gonzillas Elle Kottatha Destea Elle<br>Associans File Hou Des Lo Change Affidavit                                                                                                    | bournents; doing so may result in deniat of your D                                             | BE/ACDEE No Change Affidavit and/or delay in processing. If un<br>Download form Document Description<br><u>Rownload</u> Download, sign, and notarite                              | sure how to proceed, please contact Customer Support.<br>Attached by j                                 | Status<br>Ben Watson on 7/27/2020                                                      |
|                   | Mandatory Documents<br>All mandatory documents listed below must<br>Attach Document<br>Attach DBEADO<br>Store<br>Mattach Firm's Fr<br>pass year                                                                                                    | ie attached. Do not attach other files in lieu of the requested of<br>BE No Change Affidiavit<br>ange-Affidiavit SNG (PVG, 40 34 KB)<br>ex Zille Dountoed Elle Afficiavit<br>Addobane Tiele Into DEE No Change Affidiavit<br>Addobane Tiele Into DEE No Change Affidiavit<br>fit axes are not available.                                                                   | locuments; doing so may result in denial of your D<br>attachments. Profit & Loss statement for | BE/ACDEE No Change Affidavit and/or delay in processing. If un<br>Download Form Document Decrytation<br>Reportioned Download, sign, and notarite                                  | sure how to proceed, please contact Customer Support.<br>Attached by)                                  | Status<br>oen Wetson on 7/27/2020<br>VIOT ettached                                     |
|                   | Mandatory Documents All mandatory documents listed below must Astach Decomes Astach Decomes Bacch Astach Record Priority Fr pass year                                                                                                    | e attached. Do not attach other files in lieu of the requested d<br>BE No Change Affidavit<br>ange-afficiant 21kg (PNG, 48.34 KB)<br>will the Dominant File for into December Jie<br>Abadowal File Into December Jie<br>Abadowal Te Into Dec Change Affidavit<br>faret as externs for the pasa year, with all schedules and<br>if taxes are not available.                 | loument; doing so may result in denial of your D<br>attachments. Profit & Loss statement for   | BE/ACCBE No Change Affidavit and/or delay in processing. If un<br>Download form Decument Description<br><u>Decomband</u> Download, sign, and notarize<br>-<br>Refresh List Return | sure how to proceed, please contact Customer Support.<br>Attached by j                                 | Sueus<br>een Watson on 7/27/2020<br>10T ettached                                       |
|                   | Mandatory Documents All <u>mandatory</u> documents listed below must Attach Destance Attach Destance Use-C State Attach Firm's fe past year                                                                                                    | e attached. Do not attach other files in lieu of the requested of<br>BE No Change Affidavit<br>ange-Affidavit Biol (PVG, 49.34 KB)<br>write Donotans File (PVG, 49.34 KB)<br>adaptachar File (Inches Else Change Affidavit<br>deral aux returns for the past year, with all schedules and<br>if taxes are not available.                                                   | ocuments, doing so may result in denial of your D                                              | BE/ACDEE No Change Affidavit and/or delay in processing. If un<br>Download form Document Description<br>Recontilead Download, sign, and notarite                                  | sure how to proceed, please context Customer Support.<br>Attached by )                                 | Basen<br>een Watson on 7/27/2020<br>XOT attached                                       |
|                   | Mandatory Documents<br>All mandatory documents listed below mutat<br>Alasch DestAct<br>Nacch<br>Matech Pirm's fe<br>past year                                                                                                    | e attaches. Do not attach other files in lieu of the requested of<br>BE No Change Affidavit.<br>Dependency This (Pilot, 49.3 + 16)<br>with Boomanski Restoring Deset Ris<br>Adadonal Ris Infor. DB No Change Affidavic<br>derail aux returns for the past year, with all schedules and<br>if fuxes are not evaluable.                                                      | locuments, doing so may result in denial of your D                                             | BE/ACDEE No Change Affidavit and/or delay in processing. If un<br>Download Decrystein<br>Rezenteed Download, sign, and notarite                                                   | sure how to proceed, please contact Customer Support.<br>Attached by)                                  | Bann<br>Den Wesson on 7/27/2020<br>VOT attached                                        |
|                   | Mandatory Documents<br>All mandatory documents listed below must<br>Attach Document<br>Attach DefACD<br>So<br>Attach Firm's Fe<br>past year                                                                                                    | e attached. Do not attach other files in lieu of the requested d<br>BE No Change Affidavit<br>ange Affidavit<br>Bill Doublind Bill Boards Bill Boards Bill<br>Bill Doublind Bill Boards Bill Bill<br>Additional File Info. DBE No Change Affidavit<br>deral tax returns for the past year, with all schedules and<br>if taxes are not available.                           | locuments, doing so may result in denial of your D                                             | BE/ACCBE No Change Affidavit andior delay in processing. If un<br>Download firm Document Description<br>Download J Download, sgn, and notaribe                                    | sure how to proceed, please contact Customer Support.<br>Attached by)                                  | Satus<br>Dan Watson on 7/27/2020<br>I/07 attached                                      |
|                   | Mandatory Documents<br>All mandatory documents listed below must<br>Artsch Decement<br>Artsch Def JACOC<br>Mandatory of Artsch Artsch Def JACOC<br>Mandatory of Artsch Artsch Arts                                                                                                    | ie attached. Do not attach other files in lieu of the requested d<br>BE No Change Affidavit<br>ange-afficatic 21kg (PNG, 48.3.4 KB)<br>wither Domonski file foot into Decet File<br>Adaptional File in the Decet File<br>Adaptional File in the Decet File<br>Adaption File Into the pass year, with all schedules and<br>if taxes are not available.                      | loument; doing so may result in denial of your D                                               | BE/ACCEE No Change Affidavit and/or delay in processing. If un<br>Download form Decoment Description<br><u>Decomband</u> Download, sign, and notarite<br>Refresh List Return      | sure how to proceed, please contact Customer Support.<br>Attached by j                                 | Sutur<br>een Watson on 7/27/2020                                                       |
|                   | Mandatory Documents<br>All <u>mandatory</u> documents listed below must<br>Attach Destance<br>Attach Destance<br>March Party Party<br>Attach Firm's fe<br>past year                                                                                                    | e attached. Do not attach other files in iteu of the requested of<br>BE No Change Affidavit<br>ange-Affidavit Biol (MVG, 49.34 KB)<br>with the Operating Site (Sociator, Decesting<br>Adaptional File Information Site (Sociator, Decesting<br>Adaptional File Information)<br>derail and returns for the past year, with all schedules and<br>if taxes are not available. | ocuments, doing so may result in denial of your D                                              | BE/ACDEE No Change Affidavit and/or delay in processing. If un<br>Download Devrylation<br>Reproduced Download, sign, and notarite                                                 | tsure how to proceed, prease contact Customer Support.<br>Attached by)                                 | Baton<br>oen Wesson on 7/27/2020                                                       |
|                   | Mandatory Documents<br>All mandatory documents listed below must<br>Attach Document<br>Attach Document<br>Mandath Documents<br>Mandath Documents<br>Mandath Do | e attached. Do not attach other files in lieu of the requested d<br>BE No Change Affidavit<br>ange Affidavit<br>Mill Boundard Bit Starlink Deset Affi<br>Addisonal File Info: DBE No Change Affidavit<br>Addisonal File Info: DBE No Change Affidavit<br>ered Lax returns for the past year, with All schedules and<br>if taxes are not available.                         | locuments, doing so may result in denial of your D                                             | BEACCOBE No Change Affidavit and/or delay in processing. If un<br>Download frem Document Description<br>Download Jgm, and instantie                                               | ssure how to proceed, please contact Customer Support.<br>Attached by J                                | Sama<br>oen Wasson on 7/27/2020<br>I/07 attached<br>Hame   Rots This Bage   Rots Ty, B |

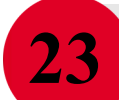

22

#### DOCUMENT LIST Click <u>Choose Files</u>

|              | Certification Application: Do                                                      | coment List                                                                                                    | Help & Tools                   |
|--------------|------------------------------------------------------------------------------------|----------------------------------------------------------------------------------------------------|--------------------------------|
|              | Type: DBE/ACDBE No Change Affidavi                                                 | vones   veros  <br>k                                                                                                    | Status: Incom<br>Started: 7/27 |
| UIS LAMBERT  | Note that some documents are require                                               | Upload Files                                                                                                    | Close                          |
| ⇒ 2 @        | Instruction for attaching files = <u>click</u>                                     | Firm's Federal tax returns for the past year, with all schedules and attachments. Profit & Loss statement for past year if taxes are not available.                                                                                                    |                                |
| »            | Please note that as a condition of your<br>Internation Airport reactives the right | Cirk Choose Files or drag files to Drop Files Here, exit details as needed, then cirk Upload File(a). The files will be uploaded to the system and associated with the document type. You can view the attached files after uploading once the page refreshes. Any files | over 50 MB                     |
| nge »        |                                                                                    | will be rejected.<br>Select Documents to Attach *                                                                                                    |                                |
| ngs »        | Status                                                                             | Choose Fies No file chosen                                                                                                    |                                |
| 8. Support » | DOCUMENT LIST STATUS                                                               |                                                                                                    |                                |
| All Hide All |                                                                                    |                                                                                                    |                                |
|              |                                                                                    | Dran Elles Hore                                                                                                    |                                |
|              |                                                                                    | Drop Files Rete                                                                                                    |                                |
|              |                                                                                    |                                                                                                    |                                |
|              | Mandatory Documents                                                                |                                                                                                    |                                |
|              | All <u>mandatory</u> documents listed belo<br>Attach D                             | Upload File(s) Cancel                                                                                                    |                                |
|              | Attach                                                                             |                                                                                                    |                                |
|              |                                                                                    |                                                                                                    |                                |
|              |                                                                                    |                                                                                                    |                                |
|              | Attach P                                                                           |                                                                                                    |                                |
|              |                                                                                    |                                                                                                    |                                |
|              |                                                                                    |                                                                                                    |                                |
|              |                                                                                    |                                                                                                    |                                |
|              |                                                                                    |                                                                                                    |                                |
|              |                                                                                    |                                                                                                    |                                |
|              | Customer Support                                                                   |                                                                                                    |                                |
| 00.35        | Copyright @ 2020 B2Ghow. All fights rese                                           |                                                                                                    | -                              |

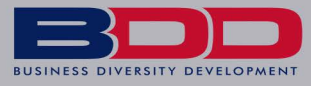

### DOCUMENT LIST

Locate & Double Click The File To Upload

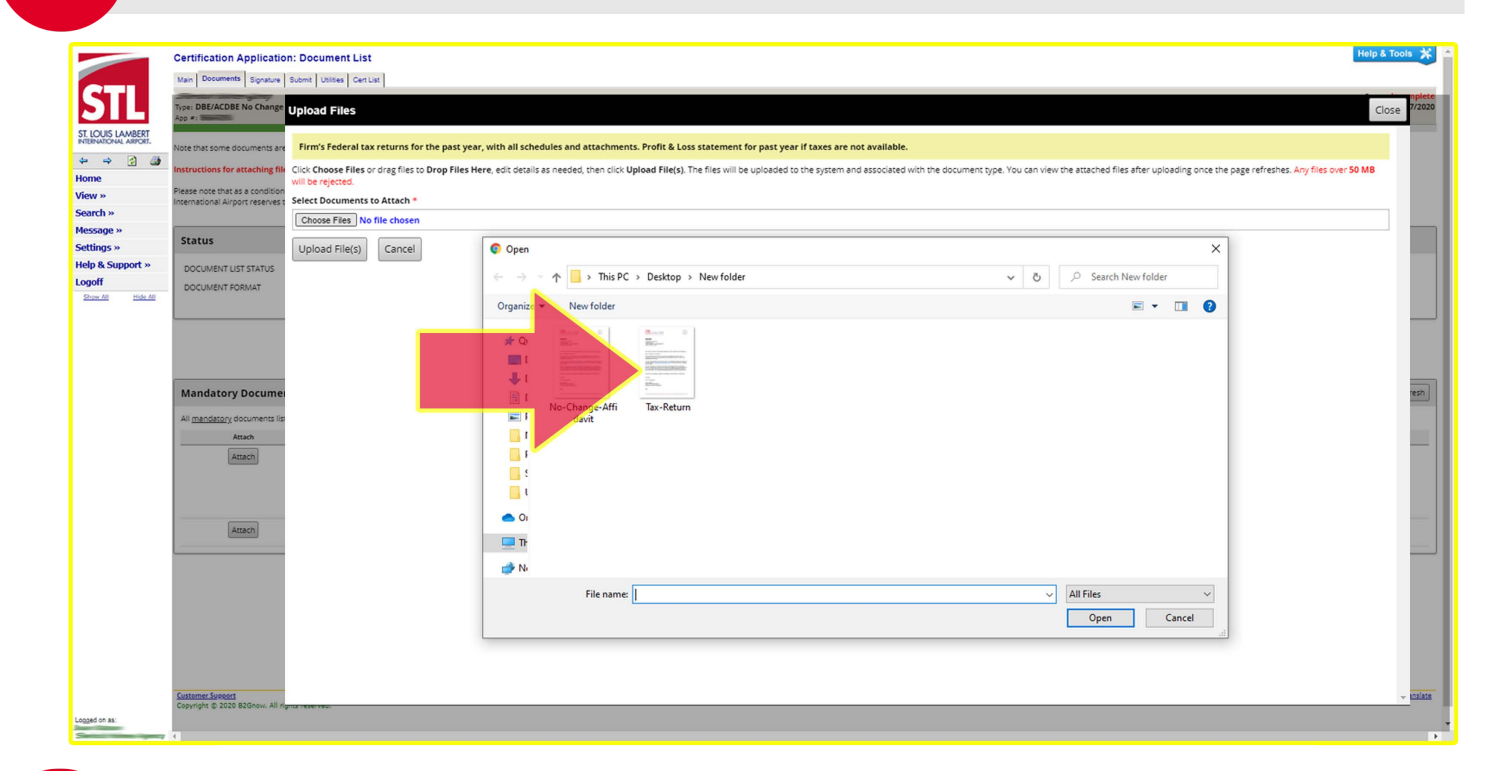

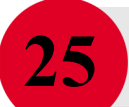

24

### **DOCUMENT LIST**

Input A Brief Description Of Your Document & Click Upload File(s)

|                                            | Certification Application: Docu                                                           | mentList                                                                                                    | Help & Tools 💥                           |
|--------------------------------------------|-------------------------------------------------------------------------------------------|----------------------------------------------------------------------------------------------------|------------------------------------------|
|                                            | Main Documents Signature Submit U                                                         | tites Certur                                                                                                    |                                          |
| STL                                        | Type: DBE/ACDBE No Change Affidavit                                                       |                                                                                                    | Status: Incomplete<br>Started: 7/27/2020 |
| ST. LOUIS LAMBERT<br>INTERNATIONAL ARPORT. | Note that some documents are required o                                                   | Upload Files                                                                                                    | Close                                    |
| ⇔ ⇔ 🔮 🌆<br>Home                            | Instructions for attaching files - <u>click h</u>                                         | Firm's Federal tax returns for the past year, with all schedules and attachments. Profit & Loss statement for past year if taxes are not available.                                                                                                    |                                          |
| View »                                     | Please note that as a condition of your ap<br>International Airport reserves the right to | Click Choose Files or drag files to Drop Files Here, edit details as needed, then click Upload File(s). The files will be uploaded to the system and associated with the document type. You can view the attached files after uploading once the page refreshes. Any files to the system and associated with the document type. You can view the attached files after uploading once the page refreshes. Any files to the system and associated with the document type. | over 50 MB                               |
| Message »                                  | Status                                                                                    | wi de l'éculo.<br>File 1: Tax-Return.PNG                                                                                                    | h                                        |
| Settings »<br>Help & Support »             | DOCIMIENT INTERNAL                                                                        | See 49.4 (standards)                                                                                                    |                                          |
| Logoff<br>Show All Halp All                | DOCUMENT FORMAT                                                                           | Tax-Return PNG ReuDeexosory                                                                                                    |                                          |
|                                            |                                                                                           | 2019 Signed Tax Returns                                                                                                    |                                          |
|                                            |                                                                                           |                                                                                                    |                                          |
|                                            |                                                                                           | Select Documents to Attach *                                                                                                    |                                          |
|                                            | Mandate Documents                                                                         |                                                                                                    |                                          |
|                                            | All <u>mandatory</u> documents listed below r<br>Attach Docu                              |                                                                                                    |                                          |
|                                            | Attach DBE                                                                                | Data Files Hare                                                                                                    |                                          |
|                                            |                                                                                           | Drop Files here                                                                                                    |                                          |
|                                            |                                                                                           |                                                                                                    |                                          |
|                                            | pass                                                                                      |                                                                                                    |                                          |
|                                            |                                                                                           | Upload File(s) Cancel                                                                                                    |                                          |
|                                            |                                                                                           |                                                                                                    |                                          |
|                                            |                                                                                           |                                                                                                    |                                          |
|                                            | 2                                                                                         |                                                                                                    |                                          |
|                                            | Customer Support<br>Copyright © 2020 B2Gnow, All rights reserve                           |                                                                                                    | 22                                       |
| Logged on as:                              |                                                                                           |                                                                                                    |                                          |

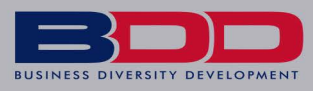

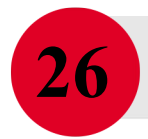

#### **DOCUMENT LIST**

Status Will Change From NOT attached to ATTACHED Click <u>Return</u> When Both Documents Have Been Attached

|                      | Certification Applicatio          | n: Document List                                                                               |                                                                   |                                                    | Help & Tools 🗩 🗅                                                                                                    |
|----------------------|-----------------------------------|------------------------------------------------------------------------------------------------|-------------------------------------------------------------------|----------------------------------------------------|----------------------------------------------------------------------------------------------------|
|                      | Main Documents Signature          | Submit Utilities Cert List                                                                     |                                                                   |                                                    |                                                                                                    |
| STL                  | Type: DBE/ACDBE No Change         | Affidavit                                                                                      |                                                                   |                                                    | Status: Complete, Pending Signature > <u>Sign Application</u><br>Stated: 7/27/2020                                                  |
| ST. LOUIS LAMBERT    |                                   |                                                                                                | 98%                                                               | complete                                           |                                                                                                    |
| INTERNATIONAL ABORT. | Note that some documents are      | required due to the nature of your firm. Failure to submit the attachme                        | ts without an explanation as to why any such attachment was no    | provided will result in a delay in processing and  | or could result in denial.                                                                                                    |
| 🌳 🤪 🛃 🎯              | Instructions for attaching file   | s = <u>click here to show</u>                                                                  |                                                                   |                                                    |                                                                                                    |
| View »               | Please note that as a condition   | of your application for certification, you are required to maintain in your                    | office the original documents provided. St. Louis Lambert Interna | tional Airport will review these original document | s, including the signed and notarized certification affidavit, during the site visit, if applicable. Furthermore, St. Louis Lambert |
| Search »             | International Airport reserves ti | he right to inspect in person and/or request original documents by mail                        | of any supporting document at any time during the term of certifi | ation.                                             |                                                                                                    |
| Message »            |                                   |                                                                                                |                                                                   |                                                    |                                                                                                    |
| Settings »           | Status                            |                                                                                                |                                                                   |                                                    |                                                                                                    |
| Help & Support »     | DOCUMENT LIST STATUS              |                                                                                                | Complete: 2 attached of 2 mandatory; 0 attach                     | ed of 0 required                                   |                                                                                                    |
| Logoff               | DOCUMENT FORMAT                   |                                                                                                | Electronic documents only.                                        |                                                    |                                                                                                    |
| Show All Pide All    |                                   |                                                                                                | This document checklist is used to securely and confident         | ally attach electronic files to the application.   |                                                                                                    |
|                      |                                   |                                                                                                |                                                                   |                                                    |                                                                                                    |
|                      |                                   |                                                                                                | Refres                                                            | List Return                                        |                                                                                                    |
|                      |                                   |                                                                                                |                                                                   |                                                    |                                                                                                    |
|                      | Mandatory Documer                 | nts                                                                                            |                                                                   |                                                    | Refresh                                                                                                    |
|                      | All mandatory documents list      | ed below must be attached. Do not attach other files in lieu of the reque                      | sted documents; doing so may result in denial of your DBE/ACDBI   | No Change Affidavit and/or delay in processing.    | f <mark>insure how to proceed, please contact Custom: - Support.</mark>                                                             |
|                      | Attach                            | Document                                                                                       | Download                                                          | orm Document Description                           | Status                                                                                                    |
|                      | Attach                            | DBE/ACDBE No Change Affidavit                                                                  | Downlo                                                            | Download, sign, and notarize                       | Attached by Joan Watson on 7/27/2020                                                                                                |
|                      |                                   | No-Change-Affidavit.PNG (PNG, 49.34 KB)                                                        |                                                                   |                                                    |                                                                                                    |
|                      |                                   | View File Download File Edit Info Delete File<br>Additional File Info: DBE No Change Affidavit |                                                                   |                                                    |                                                                                                    |
|                      |                                   |                                                                                                |                                                                   |                                                    |                                                                                                    |
|                      | Attach                            | past year if taxes are not available.                                                          | s and attachments. Profit & Loss statement for                    | -                                                  | Attached by joan watson on 7/2//2020                                                                                                |
|                      |                                   | Tax-Recurn.PNG (PNG, 49.34 KB)                                                                 |                                                                   |                                                    |                                                                                                    |
|                      |                                   | View File Download File Edit Info Delete File<br>Additional File Info: 2019 Signed Tax Returns |                                                                   |                                                    |                                                                                                    |
|                      |                                   |                                                                                                |                                                                   |                                                    |                                                                                                    |
|                      |                                   |                                                                                                |                                                                   |                                                    |                                                                                                    |
|                      |                                   |                                                                                                | Refres                                                            | List 🕨 Return                                      |                                                                                                    |
|                      |                                   |                                                                                                |                                                                   |                                                    |                                                                                                    |
|                      |                                   |                                                                                                |                                                                   |                                                    |                                                                                                    |
|                      |                                   |                                                                                                |                                                                   |                                                    |                                                                                                    |
| Logged on as:        |                                   |                                                                                                |                                                                   |                                                    |                                                                                                    |
|                      | 4                                 |                                                                                                |                                                                   |                                                    | •                                                                                                    |

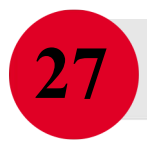

### SIGNATURE AND SUBMITTAL Click Sign

|                                            | Certification Application: Main Summary<br>Main Documents Signature Submit Utities Cert List                |                                                       | нар в Тона 🕺                                                                                                    |
|--------------------------------------------|----------------------------------------------------------------------------------------------------|-------------------------------------------------------|----------------------------------------------------------------------------------------------------|
| SIL                                        | Stype: DBE/ACDBE No Change Affidavit<br>App =: -                                                            |                                                       | Statur: Complete, Pending Signature's <u>Sign Application</u><br>Stantel: 727/020                                                                                                    |
| ST. LOUIS LAMBERT<br>INTERNATIONAL ARPORT. |                                                                                                    |                                                       | 98% complete                                                                                                    |
| 🍁 👄 🛃 🎯                                    | All sections have been completed and the application is complete. Click the Sign button to electronically s | ign the application.                                  | Need Help?                                                                                                    |
| Home                                       |                                                                                                    |                                                       | Uber mercel                                                                                                    |
| View »                                     |                                                                                                    |                                                       | a statute data<br>Taking Gas                                                                                                    |
| Search »                                   |                                                                                                    |                                                       |                                                                                                    |
| Message »                                  |                                                                                                    |                                                       |                                                                                                    |
| Heln & Sunnort »                           | DBE/ACDBE NO Change Amidavit information                                                                    |                                                       |                                                                                                    |
| Logoff                                     | TYPE                                                                                                    | DBE/ACDBE No Change Affidavit                         |                                                                                                    |
| Show All Hide All                          | CERTIFYING AGENCY                                                                                           | St. Louis Lambert International Airport               |                                                                                                    |
|                                            | BUSINESS NAME                                                                                               | S                                                     |                                                                                                    |
|                                            | CURRENT STATUS                                                                                              | Complete, Pending Signature > <u>Sig</u>              | n.Application                                                                                                    |
|                                            | APPLICATION NUMBER                                                                                          | 8/26/2020 (Extend)                                    |                                                                                                    |
|                                            | CONTACT PERSON                                                                                              |                                                       |                                                                                                    |
|                                            |                                                                                                    | This is the assistent unar for this DBS/M/DBS No Char | Mildrah To assume assume to develop a development of the second and be Will have been under an exercise in a bandware second for a second address of the second address of the second address of th |
|                                            |                                                                                                    |                                                       | promoting in the second of the second with the second mession contraction of the second grant access of crossing on extension and avoing a size of one excess care.                                                                                                    |
|                                            |                                                                                                    |                                                       |                                                                                                    |
|                                            | Sections and Documentation                                                                                  |                                                       |                                                                                                    |
|                                            | SECTION 1: GENERAL INFORMATION                                                                              | ✓ Edit                                                | Complete: 6 completed of 6 required; 1 completed of 4 optional (by Joan Watson, 7/27/2020)                                                                                                    |
|                                            | SECTION 2: BUSINESS INFORMATION                                                                             | 🖌 Edit                                                | Complete: 1 completed of 1 required; 0 completed of 0 optional (by Joan Watson, 7/27/2020)                                                                                                    |
|                                            | DOCUMENT LIST                                                                                               | ✓ Edit                                                | Complete: 2 attached of 2 mandatory: 0 attached of 0 required                                                                                                    |
|                                            |                                                                                                    |                                                       |                                                                                                    |
|                                            | Signature and Submittal                                                                                     |                                                       |                                                                                                    |
|                                            | SIGNATURE                                                                                                   | Sign                                                  | Pending                                                                                                    |
|                                            | SUBMITTAL                                                                                                   | Submit                                                |                                                                                                    |
|                                            |                                                                                                    |                                                       |                                                                                                    |
| Logged on as                               |                                                                                                    |                                                       | Delete DBE/ACDBE No Change Affidavit                                                                                                    |
|                                            |                                                                                                    |                                                       |                                                                                                    |

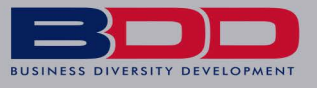

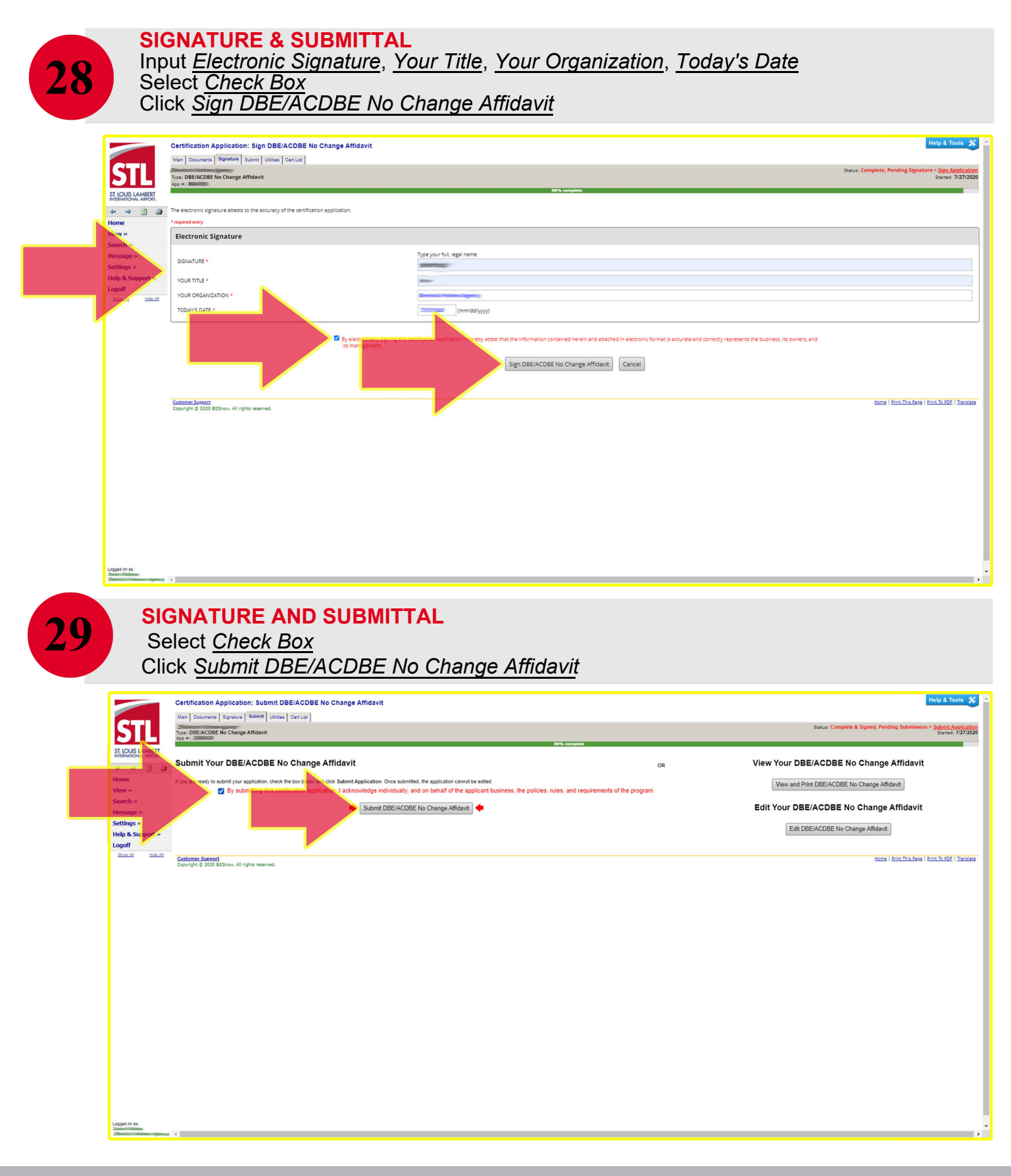

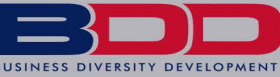

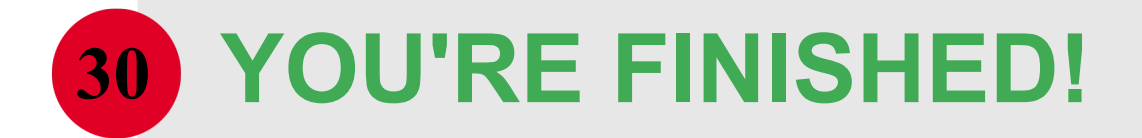

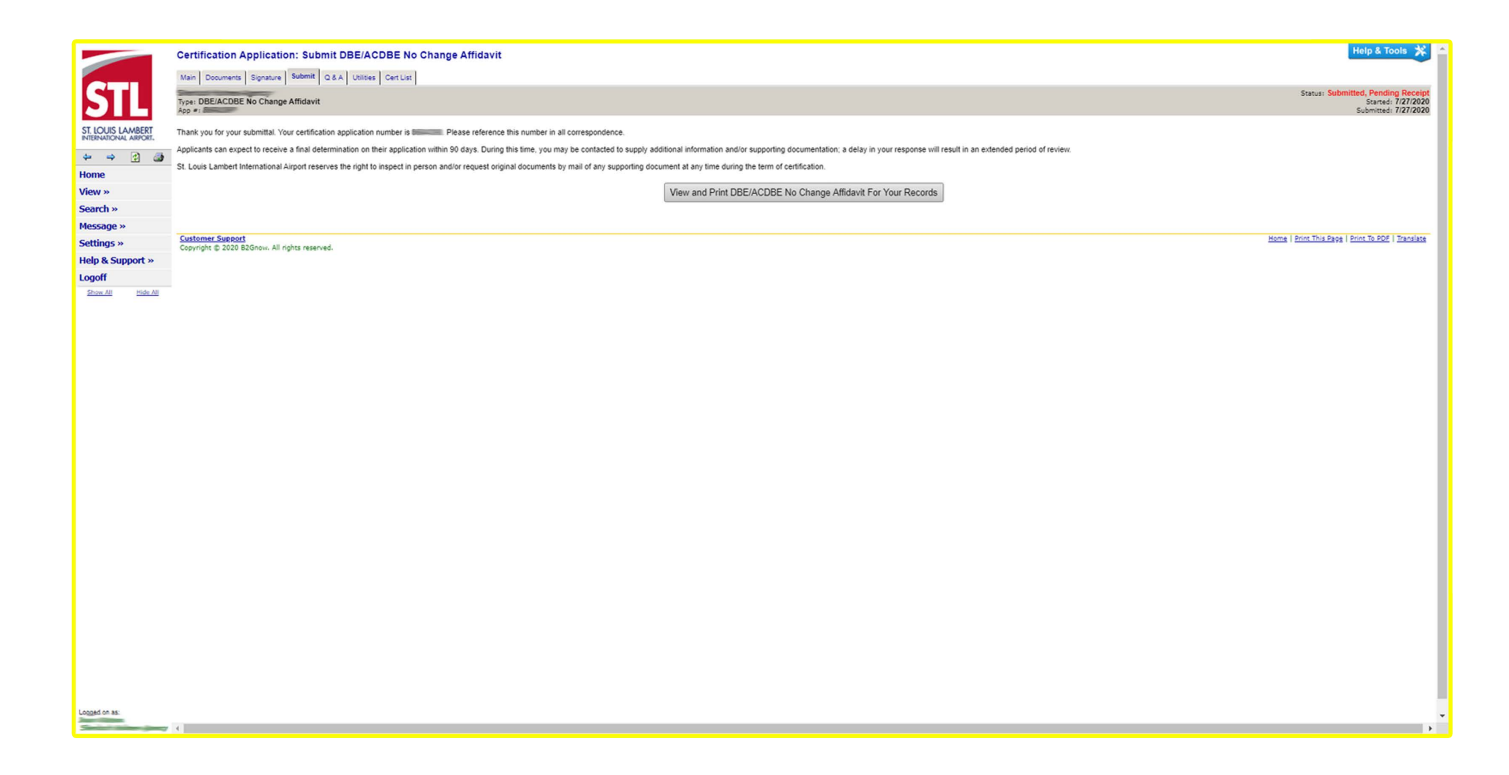

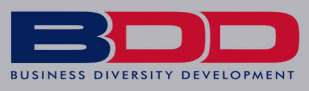